การใช้ระบบงานรับ – ส่ง หนังสือราชการ AMSS++

# ระหว่างเขตพื้นที่การศึกษากับสพฐ.

- Login ระบบ Amss++

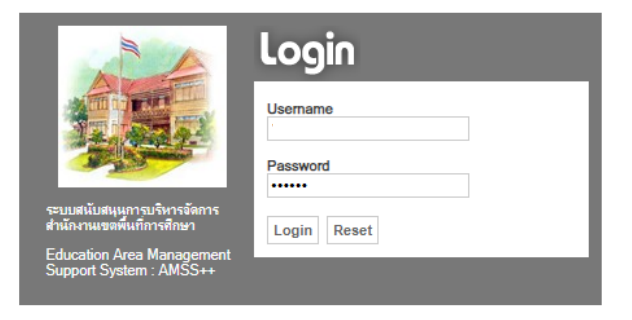

1) การออกเลขหนังสือราชการ (สามารถแนบไฟล์ส่ง สพฐ./เขตพื้นที่การศึกษา ได้ทันที)

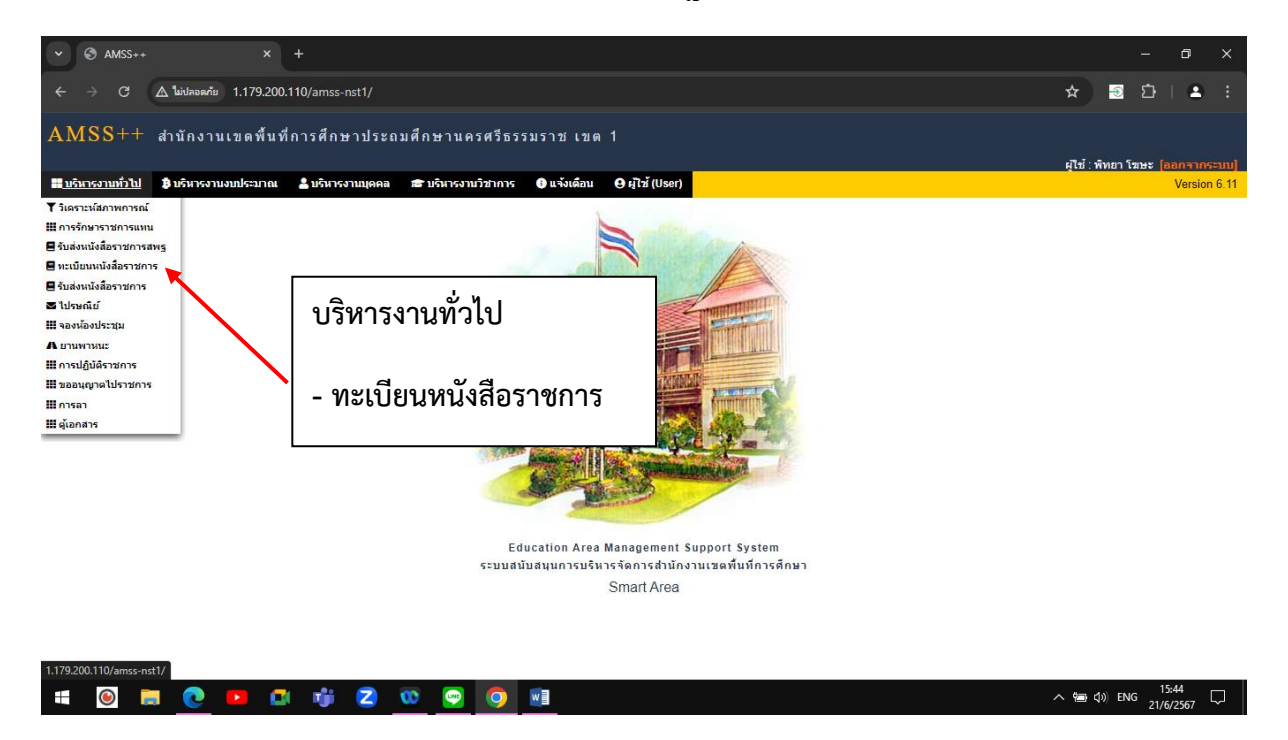

| ~                | AMSS+              | *                         | × +                |                                                                 |                                                    |                                                                    |           |                                 |                         |              |              |                | -            | ٥           | ×           |
|------------------|--------------------|---------------------------|--------------------|-----------------------------------------------------------------|----------------------------------------------------|--------------------------------------------------------------------|-----------|---------------------------------|-------------------------|--------------|--------------|----------------|--------------|-------------|-------------|
| ← -              | → C                | 🛆 ใม่ปลอดกับ              | 1.179.200.11       | 0/amss-nst1/?optior                                             | n=bookregister&tasl                                | k=main/send                                                        |           |                                 |                         |              | *            | <del>-</del> @ | Ĵ            | •           | ) :         |
| AM               | SS++               | สำนักงานเ                 | .ขตพื้นที่ก        | ารศึกษาประถม                                                    | ศึกษานครศรีธร                                      | รมราช เขต 1                                                        |           |                                 |                         | ម្មីវិះ      | ร้ : พิทยา   | เโฆษะ          | [aan         | จากระ       | -uu]        |
| ทะเบีย<br>สะรายก | เนหนังสื<br>วรหลัก | อราชการ<br>พะเบียนหนังสือ | รับ 🎟 หะเบี        | ยนหนังสือส่ง 🎟 ทะ                                               | เบียนสาสั่ง 🎟 ทะเบ                                 | ยนเกียรติบัตร 🎟 ด่มือ                                              |           |                                 |                         |              | i            | ันศุกร์ที่     | 21 ມິດາ      | มายน 2      | 2567        |
| 2.33213          | โยงางจังสือ        |                           |                    | <หน้าแรก<br>ถันเทมนับสื่อ วา                                    | <<หน้าก่อน [306][30                                | ทะเบียนหนังสือส่ง<br>7][308][309][310][311][312][313][314][315][31 | 6][317][3 | 18][319][320][ <b>32</b> ]      | <b>1</b> ]              |              |              |                |              | 2           | 520         |
| เลข<br>พระมียม   | ปี                 |                           | ลงวันที่           | จาก                                                             | ถึง - พระ                                          | เรื่อง                                                             | _         | กลุ่มปฏิบัติ                    | บุคคลปฏิบัติ            | วันลงทะเบียน | ราย          | ລນ             | แก้ไข        | ส่ง<br>ร.ร. | ส่ง<br>สมเร |
| 2111             | 2567               | ที่ศธ<br>04069/2111       | 21 <b>9</b> µ 2567 | สำนักงานเขตพื้นที่ก<br>ศึกษาประถมศึกษา<br>นครศรีธรรมราช เขต     | 1.เลือกท                                           | เะเบียนหนังสือส่ง                                                  | ระจำปี    | กลุ่มส่งเสริมการ<br>จัดการศึกษา | พรรณพิมล จันทร์<br>กลับ | 21 มีย 2567  | คลิก         |                |              |             | ang.        |
| 2112             | 2567               | ที่ศธ<br>04069/2112       | 21 มีย 2567        | สานักงานเขตพื้นที่ก<br>ศึกษาประถมศึกษา<br>นครศรีธรรมราช เขต     |                                                    |                                                                    | ระจำปี    | กลุ่มส่งเสริมการ<br>จัดการศึกษา | พรรณพิมล จันทร์<br>กลับ | 21 มีย 2567  | คลิก         |                |              |             |             |
| 2113             | 2567               | ที่ศธ<br>04069/2113       | 21 มีย 2567        | สำนักงานเขตพื้นทก<br>ศึกษาประถมศึกษา<br>นครศรีธรรมราช เขต       | 2. คลิกส                                           | เงทะเบียนหนังสือ                                                   | ระจำปี    | กลุ่มส่งเสริมการ<br>จัดการศึกษา | พรรณพิมล จันทร์<br>กลับ | 21 มีย 2567  | คลิก         |                |              |             |             |
| 2114             | 2567               | ที่ศธ<br>04069/2114       | 21 มีย 2567        | สำนักงานเขตพื้นที่ก<br>ศึกษาประถมศึกษา<br>นครศรีธรรมราช เขต 1   | เทคนิคนครศรีธรรมราช                                |                                                                    | ระจำปี    | กลุ่มส่งเสริมการ<br>จัดการศึกษา | พรรณพิมล จันทร์<br>กลับ | 21 มีย 2567  | คลิก         |                |              |             |             |
| 2115             | 2567               | ที่ศธ<br>04069/2115       | 21 มีย 2567        | สำนักงานเขตพื้นที่การ<br>ศึกษาประถมศึกษา<br>นครศรีธรรมราช เขต 1 | ผู้อำนวยการวิทยาลัย<br>อาชีวศึกษา<br>นครศรีธรรมราช | การจัดงานวันคล้ายวันสถาปนาคณะลูกเสื้อแห่งชาติ<br>2567              | ประจำปี   | กลุ่มส่งเสริมการ<br>จัดการศึกษา | พรรณพิมล จันทร์<br>กลับ | 21 มีย 2567  | คลิก         |                |              |             |             |
| 2116             | 2567               | ที่ศธ<br>04069/2116       | 21 มีย 2567        | สำนักงานเขตพื้นที่การ<br>ศึกษาประถมศึกษา<br>นครศรีธรรมราช เขต 1 | บัญชีรายชื่อดังแนบ                                 | การจัดงานวันคล้ายวันสถาปนาคณะลูกเสื้อแห่งชาติ<br>2567 🗇            | ประจำปี   | กลุ่มส่งเสริมการ<br>จัดการศึกษา | พรรณพิมล จันทร์<br>กลับ | 21 มีย 2567  | คลิก         |                |              |             |             |
| 2117             | 2567               | ที่ศธ<br>04069/2117       | 21 มีย 2567        | สำนักงานเขตพื้นที่การ<br>ศึกษาประถมศึกษา<br>นครศรีธรรมราช เขต 1 | บัญชีรายชื่อดังแนบ                                 | การจัดงานวันคล้ายวันสถาปนาคณะลูกเสื้อแห่งชาติ<br>2567              | ประจำปี   | กลุ่มส่งเสริมการ<br>จัดการศึกษา | พรรณพิมล จันทร์<br>กลับ | 21 มิย 2567  | คลิก         |                |              |             |             |
| 2118             | 2567               | ที่ศธ<br>04069/2118       | 21 มิย 2567        | สำนักงานเขตพื้นที่การ<br>ศึกษาประถมศึกษา                        | ผู้อำนวยการโรงเรียน<br>วัดวังหงส์                  | อนุญาตให้ข้าราชการครูเปลี่ยนแปลงรายการในหลัก<br>ทะเบียนประวัติ 🗇   | ฐาน       | กลุ่มบริหารงาน<br>บุคคล         | นางประไพ หลวง<br>นา     | 21 มีย 2567  | คลิก         |                |              |             |             |
|                  | ۲                  | <b>i</b> 💽 🖬              |                    | 👘 🔼 🐧                                                           | o 😔 📀                                              |                                                                    |           |                                 |                         |              | <b>雪</b> ()) | ) ENG          | 15:<br>21/6/ | 46<br>2567  | $\Box$      |

| ✓ S AMSS++ × +                                 |                 |                                                                  |                  | – 0 ×                          |
|------------------------------------------------|-----------------|------------------------------------------------------------------|------------------|--------------------------------|
| ←      →      C                                | s-nst1/?option= | -bookregister&task=main/send&index=1                             | *                | 🔊 🖸   😩 🗄                      |
| AMSS++ สำนักงานเขตพื้นที่การศึก                | ษาประถมศึ       | กษานครศรีธรรมราช เขด 1                                           |                  |                                |
|                                                |                 |                                                                  | सुरियें : ग      | ใทยา โฆษะ  [ออกจากระบบ]        |
| ทะเบียนหนังสือราชการ                           |                 |                                                                  |                  | วันศุกร์ที่ 21 มิถุนายน 2567   |
| 希 รายการหลัก 🗰 ทะเบียนหนังสือรับ 🗰 ทะเบียนหนัง | สื่อส่ง 🏢 ทะเป  | iยนศาสั่ง 🏢 ทะเบียนเกียรดิบัตร 🏢 คู่มือ                          |                  |                                |
|                                                |                 | ลงทะเบียนหนังสือส่ง                                              |                  |                                |
|                                                | กรุณาระบุรายละเ | อียด                                                             |                  |                                |
|                                                | เลขที่หนังสือ   | ที่ศธ 0.40.69/ 🗋 ว ลงวันที่ [ 21 💙 ไม้ถุนายน                     | ✔ 2024           |                                |
|                                                | ความลับ         | ์ © "ม่ลับ ⊖ ลับ                                                 |                  |                                |
|                                                | จาก             | สำนักงานเขตพื้นที่การศึกษาประถมศึกษานครศรีธรรมราช เขต 1          |                  |                                |
|                                                | ถึง             |                                                                  |                  |                                |
|                                                | เรื่อง          |                                                                  |                  |                                |
|                                                | กลุ่มปฏิบัติ    | iaan 🗸                                                           |                  |                                |
|                                                | บุคคลบฏบต       |                                                                  |                  |                                |
|                                                | กมายเหตุ        |                                                                  |                  |                                |
|                                                |                 | แนบใฟล์(ถ้ามี) ด่า                                               | าอธิบายไฟล์      |                                |
|                                                | ไฟล์แนบ 1       | เลือกไฟล์ ไม่ได้เลือกไฟล์ใด                                      | a                |                                |
|                                                | ไฟล์แนบ 2       | เลือกไฟล์ ไม่ได้เลือกไฟล์ใด                                      | 3. กรอกรายละเอยด |                                |
|                                                | ไฟล์แนบ 3       | เลือกไฟล์ ไม่ได้เลือกไฟล์ใด                                      |                  |                                |
|                                                | ไฟล์แนบ 4       | เลือกไฟล์ ไม่ได้เลือกไฟล์ใด                                      |                  |                                |
|                                                | ไฟล์แนบ 5       | เลือกไฟล์ ไม่ได้เลือกไฟล์ใด                                      | 1 ຄລີກ ຫກລາ      |                                |
|                                                |                 | เฉพาะไฟล์ doc, docx, pdf, xls, xlsx, gif, jpg, zip, rar เท่านั้น | 4. FIGHT PHILIN  |                                |
|                                                |                 | ตกลง Reset                                                       |                  |                                |
|                                                |                 |                                                                  |                  |                                |
| # 🖲 🗮 💽 💶 📬                                    | 20              | 🗢 🧿 🖬                                                            | へ 増く             | )≫) ENG 15:47 □<br>21/6/2567 □ |

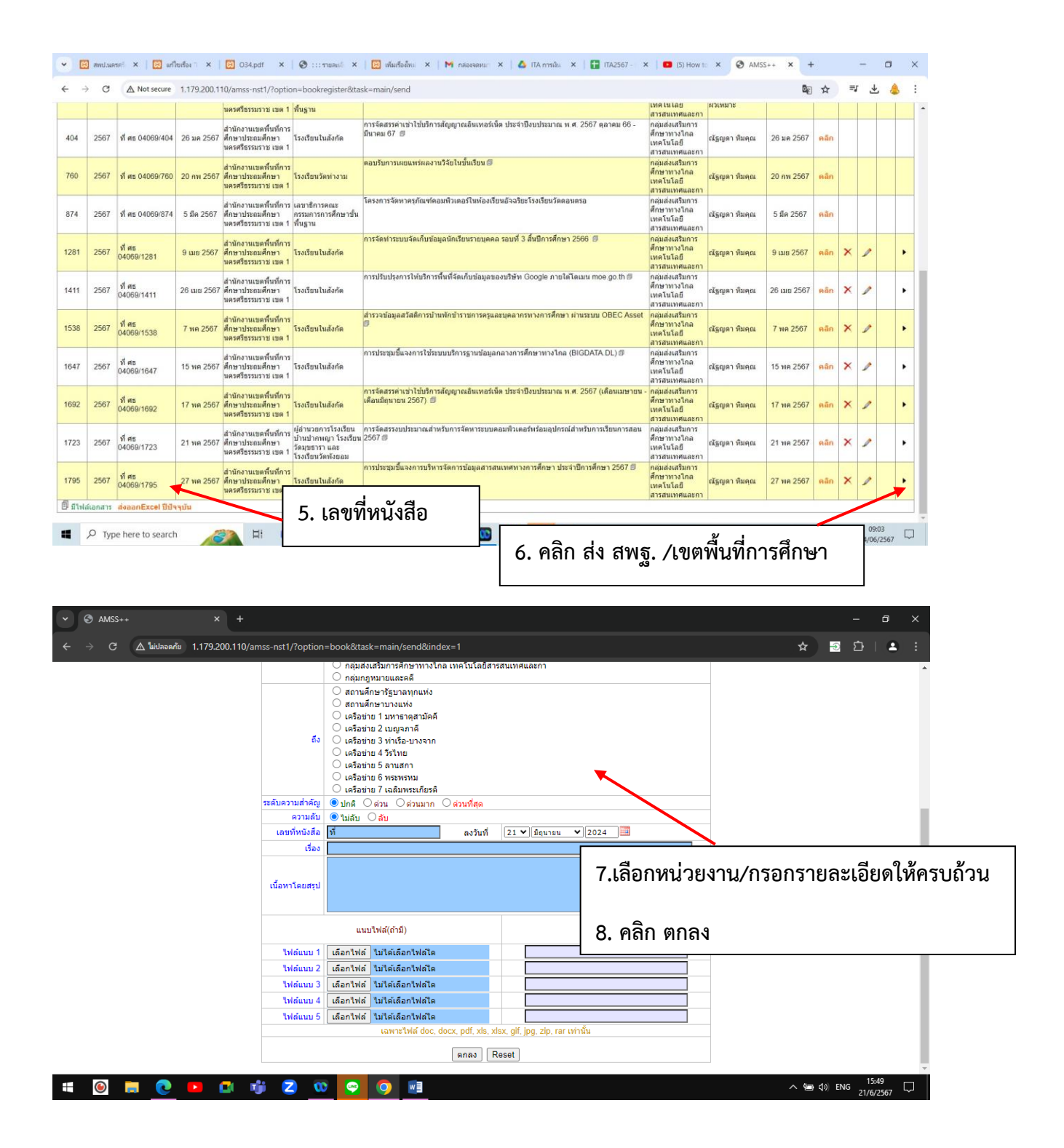

#### 2) การค้นหาหนังสือราชการ

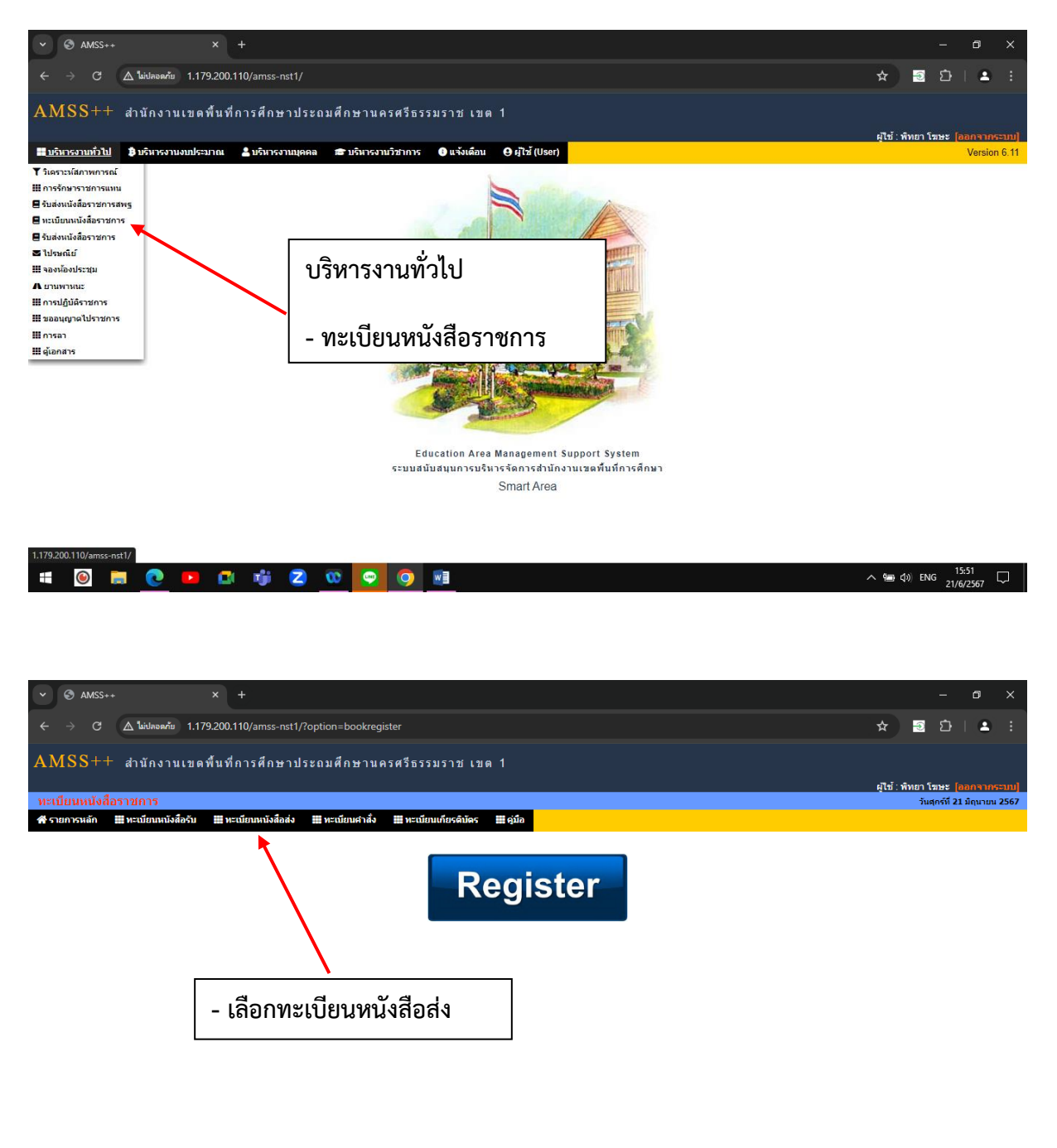

へ 噛 (か) ENG 15:53 ロ 🗯 🎯 🛤 💽 💷 🗊 🗊 📿 😳 👰 🗐

| ~ @                    | AMSS+    | +                   | × +           |                                                                 |                                                |                   |                                     |                          |                               |                                 |                         |             |                 |     | _              | ø        | ×           |
|------------------------|----------|---------------------|---------------|-----------------------------------------------------------------|------------------------------------------------|-------------------|-------------------------------------|--------------------------|-------------------------------|---------------------------------|-------------------------|-------------|-----------------|-----|----------------|----------|-------------|
|                        | > C      | 🛆 ใม่ปลอดกัย        | 1.179.200.110 | )/amss-nst1/?optior                                             | n=bookregiste                                  | er&task           | =main/send                          |                          |                               |                                 |                         |             | *               | Ð   | Ď∣             | •        |             |
| 👫 รายก                 | ารหลัก   | 🇰 ทะเบียนหนังสือ    | เรับ 🏼 ทะเบี  | ยนหนังสือส่ง 🗰 ทะ                                               | เบียนศาสั่ง                                    | 🏼 ทะเบีย          | านเกียรดิบัดร                       | <b>111</b> คู่มือ        |                               |                                 |                         |             |                 |     |                |          | ľ           |
|                        |          |                     |               |                                                                 |                                                |                   | ทะเ                                 | บียนหนังสีเ              | ฉส่ง                          |                                 |                         |             |                 |     |                |          |             |
| 0.00010                |          |                     |               | <หน้าแรก<br>ดับบามขับสื่อ อา                                    | <<หน้าก่อน [3                                  | 306][307          | 7][308][309][310                    | )[311][312][3            | 313][314][315][316][317][3    | 18][319][320][ <b>3</b> ]       | 21]                     |             |                 |     |                | 1.50     |             |
| เลข                    | า        | ที่                 | ลงวันที่      | จาก                                                             |                                                | - W120            |                                     | ទើរ                      | Man                           | กลุ่มปฏิบัติ                    | ແຄດລາງນີ້ເຫັ            | วันองทะบียน | ราย             | ลาเ | •<br>แก้ไข     | ส่ง ส    | ia l        |
| <u>ทะเบียน</u><br>2111 | 2567     | ที่ศธ<br>04069/2111 | 21 มีย 2567   | สำนักงานเขตพื้นที่การ<br>ศึกษาประถมศึกษา<br>บอรศรีธรรมราช เขต 1 | นายกสมาคมลู<br>จังหวัดนคร <mark>เ</mark> รีย   | ุกเสือ<br>ธรรมราช | การจัดงานวันคล้า<br>2567            | เขวันสถาปนาค             | <br>ณะลูกเสือแห่งชาติ ประจำปี | กลุ่มส่งเสริมการ<br>จัดการศึกษา | พรรณพิมล จันทร์<br>กลับ | 21 มิย 2567 | ละเอียด<br>คลิก |     | 5              | .ร. สา   | <u>"5</u> . |
| 2112                   | 2567     | ที่ศธ<br>04069/2112 | 21 มิย 2567   | สำนักงานเขตพื้นที่การ<br>ศึกษาประถมศึกษา<br>นอรสรีธรรมราช เพค 1 | บัญชีรายชื่ะดัง                                | งแนบ              | การจัดงานวันคล้า<br>2567            | เยวันสถาปนาค<br><b>-</b> | ณะลูกเสือแห่งชาติ ประจำปี     | กลุ่มส่งเสริมการ<br>จัดการศึกษา | พรรณพิมล จันทร์<br>กลับ | 21 มิย 2567 | คลิก            |     |                |          |             |
| 2113                   | 2567     | ที่ศธ<br>04069/2113 | 21 มิย 2567   | 1. ค้นห                                                         | เาหนัง                                         | เสือส             | ส่ง                                 | เว้นสถาปนาค              | ณะลูกเสือแห่งชาติ ประจำปี     | กลุ่มส่งเสริมกา<br>จัดการศึกษา  | 2. เลือก                | กล่มง       | าน              |     |                |          |             |
| 2114                   | 2567     | ที่ศธ<br>04069/2114 | 21 มิย 2567   | ส์<br>ศึกษาบระถมศกษา<br>นครศรีธรรมราช เขต 1                     | เทคนิคนครศรีย                                  | ธรรมราช           | 2307                                | เว้นสถาปนาค              | ณะลูกเสือแห่งชาติ ประจำปี     | กลุ่มส่งเสริมกา<br>จัดการศึกษา  |                         | ٩           |                 |     |                |          |             |
| 2115                   | 2567     | ที่ศธ<br>04069/2115 | 21 มิย 2567   | สำนักงานเขตพื้นที่การ<br>ศึกษาประถมศึกษา<br>นครศรีธรรมราช เขต 1 | ผู้อ่านวยการวิท<br>อาชีวศึกษา<br>นครศรีธรรมราช | ทยาลัย<br>ช       | การจัดงานวันคลำ<br>2567             | เขวันสถาปนาค             | ณะลูกเสือแห่งชาติ ประจำปี     | กลุ่มส่งเสริมกา<br>จัดการศึกษา  | 3. คลิก                 | เลือก       |                 |     |                |          |             |
| 2116                   | 2567     | ที่ศธ<br>04069/2116 | 21 มิย 2567   | สำนักงานเขตพื้นที่การ<br>ศึกษาประถมศึกษา<br>นครศรีธรรมราช เขต 1 | บัญชีรายชื่อดัง                                | งแนบ              | การจัดงานวันคล้า<br>2567 🗇          | เยวันสถาปนาค             | ณะลูกเสือแห่งชาติ ประจำปี     | กลุ่มส่งเสริมกา<br>จัดการศึกษา  |                         |             |                 |     |                |          |             |
| 2117                   | 2567     | ที่ศธ<br>04069/2117 | 21 มีย 2567   | สำนักงานเขตพื้นที่การ<br>ศึกษาประถมศึกษา<br>นครศรีธรรมราช เขต 1 | บัญชีรายชื่อดัง                                | งแนบ              | การจัดงานวันคลำ<br>2567 🗇           | เยวันสถาปนาค             | ณะลูกเสือแห่งชาติ ประจำปี     | กลุ่มส่งเสริมการ<br>จัดการศึกษา | พรรณพิมล จันทร์<br>กลับ | 21 มีย 2567 | คลิก            |     |                |          |             |
| 2118                   | 2567     | ที่ศธ<br>04069/2118 | 21 มีย 2567   | สำนักงานเขตพื้นที่การ<br>ศึกษาประถมศึกษา<br>นครศรีธรรมรา        | ผู้อ่านวยการโร<br>วัดวังหงส์                   | ธงเรียน           | อนุญาตให้ข้าราช<br>ทะเบียนประวัติ 🖻 | การครูเปลี่ยนแ           | ปลงรายการในหลักฐาน            | กลุ่มบริหารงาน<br>บุคคล         | นางประไพ หลวง<br>นา     | 21 มีย 2567 | คลิก            |     |                |          |             |
| 2119                   | 2567     | ที่ศธ<br>04069/2119 | 21 มีย 2567   | สำนักงานเขตง<br>ศึกษาประถมศึ 🗶<br>นครศรีธรรมรา                  | *เลขที่                                        | ี่หนั             | ึ่งสือส่ง                           |                          | ปลงรายการในหลักฐาน            | กลุ่มบริหารงาน<br>บุคคล         | นางประไพ หลวง<br>นา     | 21 มิย 2567 | คลิก            |     |                |          |             |
| 🗐 มีไฟ                 | ล์เอกสาร | ส่งออกExcel ปีปั    | จจุบัน        |                                                                 |                                                |                   |                                     |                          |                               |                                 |                         |             |                 |     |                |          |             |
| 1                      | ۲        | 🗐 💽 I               |               | 👘 🔼 🐧                                                           | ۰ 👳                                            | 0                 | w                                   |                          |                               |                                 |                         | ~           | <b>10</b>       | ENG | 15:5<br>21/6/2 | 4<br>567 | $\Box$      |

# 3) การออกเลขที่คำสั่ง

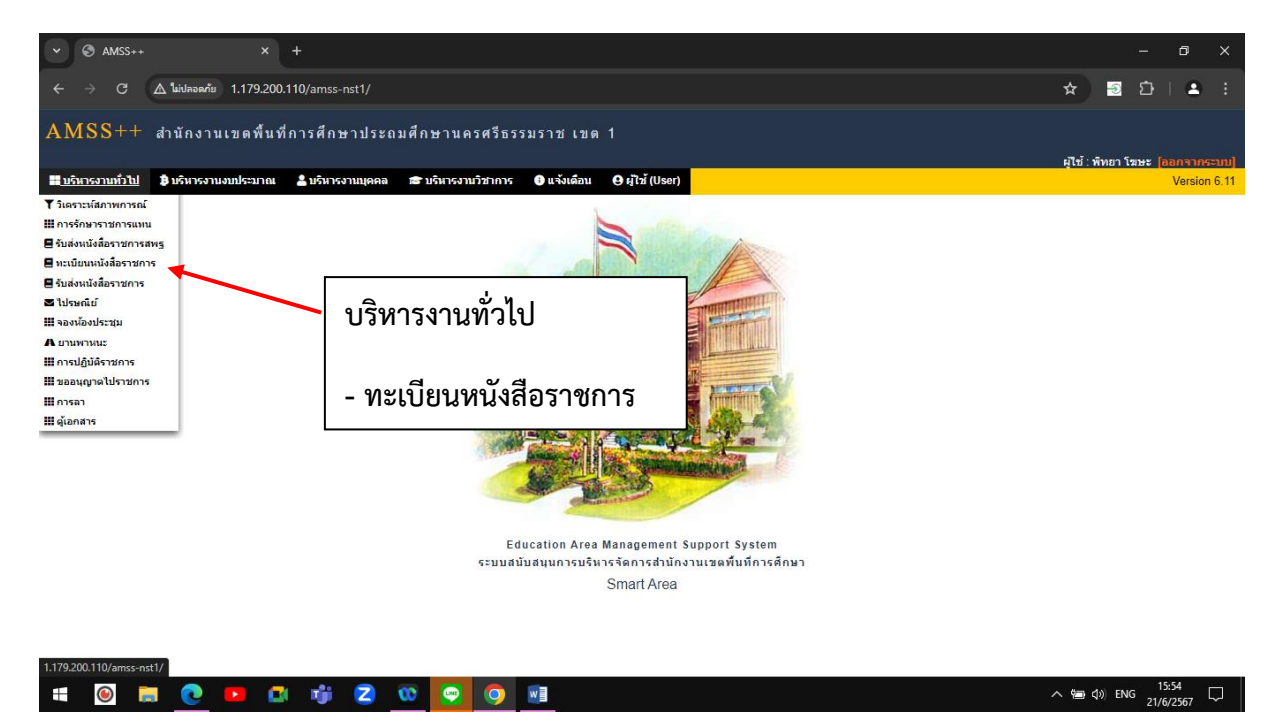

| <ul> <li>✓ ③ AMSS++</li> <li>×</li> </ul>                  |                                                                         |                  | -                                     | o x                                    |
|------------------------------------------------------------|-------------------------------------------------------------------------|------------------|---------------------------------------|----------------------------------------|
| 🤆 -> С 🛕 🖾 1.179.200.110/amss-nst1/?option                 | =bookregister                                                           | *                | <u>ම</u> ඩ                            | <b>a</b> :                             |
| AMSS++ สำนักงานเขดพื้นที่การศึกษาประถมเ                    | ศึกษานครศรีธรรมราช เขต 1                                                |                  |                                       |                                        |
| หะเบียนหนังสือราชการ                                       |                                                                         | ผู <b>ไ</b> ข้ : | พิทยา โฆษะ [ออก<br>วันศุกร์ที่ 21 มีเ | ก <mark>จากระบบ]</mark><br>ถุนายน 2567 |
| 希 รายการหลัก 🗰 ทะเบียนหนังสือรับ 🔡 ทะเบียนหนังสือส่ง 🔡 ทะเ | เบียนศำสั่ง 🇮 หะเบียนเกียรดิบัตร 🇮 ดูมือ                                |                  |                                       |                                        |
|                                                            | Register                                                                |                  |                                       |                                        |
|                                                            | <ol> <li>1. และการของนักแห่</li> <li>2. เลือกลงทะเบียนคำสั่ง</li> </ol> |                  |                                       |                                        |

| ۲ | 0 |  | nji | Ζ | œ | <br>0 | w | ^ 🐿 🕬 | ENG 21/6/25 | " 🖵 |
|---|---|--|-----|---|---|-------|---|-------|-------------|-----|
|   |   |  |     |   |   |       |   |       |             |     |

| ✓ ③ AMSS++ × +                                                      |                                                                  | - 5 X                                 |
|---------------------------------------------------------------------|------------------------------------------------------------------|---------------------------------------|
| C A แม่สลอดภัย 1.179.200.110/am                                     | s-nst1/?option=bookregister&task=main/command&index=1            | ☆ 🗟 亞   🛎 🗄                           |
| AMSS++ สำนักงานเขดพื้นที่การศึ                                      | าษาประถมศึกษานครศรีธรรมราช เขต 1                                 |                                       |
| ามหนึ่งแหน้งสื่อรอสออร                                              |                                                                  | ผู้ใช้ : พิทยา โฆษะ [ลอกจากระบบ]      |
| ทะเบอนหนงสอว เอก 15<br>สรายการหลัก 🏢 ทะเบียนหนังสือรับ 🛄 ทะเบียนหน่ | งสื่อส่ง 🎬 ทะเบียนศาสั่ง 🎬 ทะเบียนเกียรติบัตร 🏢 คู่มือ           | 2567 נערעוסע 12 נוסחקער 21 עראין 2567 |
|                                                                     | ลงทะเบียนคำสั่ง                                                  |                                       |
|                                                                     | กรุณาระบุรายละเอียด                                              |                                       |
|                                                                     | เรื่อง                                                           |                                       |
|                                                                     | สั่งณวันที่ [21 🗸 ]มิถุนายน 🗸 [2024]                             | 3. กรอกรายละเอียดให้ครบถ้วน           |
|                                                                     | หมายเหตุ                                                         |                                       |
|                                                                     | แบบไฟล์                                                          |                                       |
|                                                                     | ไฟล์แบบ เลือกไฟล์ ไม่ได้เลือกไฟล์ใด                              | 4 คลิกตกลง                            |
|                                                                     | เฉพาะไฟล์ doc, docx, pdf, xls, xlsx, gif, jpg, zip, rar เท่านั้น |                                       |
|                                                                     | ตกลง Reset                                                       |                                       |

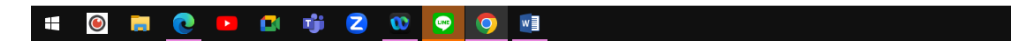

へ 幅 d w) ENG 15:55 ロー 21/6/2567

| ~ *            | AMSS+      |                       |                                                                                                    |                   |                                              |                             |              |         |          | ٥      |      |
|----------------|------------|-----------------------|----------------------------------------------------------------------------------------------------|-------------------|----------------------------------------------|-----------------------------|--------------|---------|----------|--------|------|
| ← -            | → C        | 🛆 ใม่ปลอดภัย 1.1      | 179.200.110/amss-nst1/?option=bookregister&task=main/command                                                                                             |                   |                                              |                             | ☆            | ->      | j<br>D ∣ | ٩      |      |
| AM             | SS++       | สำนักงานเข            | ดพื้นที่การศึกษาประถมศึกษานครศรีธรรมราช เขต 1                                                                                                    |                   |                                              |                             |              |         |          |        |      |
|                |            |                       |                                                                                                    |                   |                                              |                             |              | • «-    |          |        |      |
| าหารณ์เอ       |            | 2523(025              |                                                                                                    |                   |                                              |                             | សូ ទេ : :    | พทยา เร | 198 (DD  | กจากร  | 2567 |
| Notifi<br>M    | ะ          |                       |                                                                                                    |                   |                                              |                             |              | านตุ    | 151 21 1 | แน เบน | 2307 |
| 🖀 รายก         | ารหลก      |                       | 🎟 พะเบยนหนุงสอสง 🗰 พะเบยนคาลง 💼 พะเบยนเกยรดบตร 📰 ดูบอ                                                                                                    |                   |                                              |                             |              |         |          |        |      |
|                |            |                       | ละเปลี่ยมเ <b>ก่</b> อนี้ ล                                                                                                    |                   |                                              |                             |              |         |          |        |      |
|                |            |                       |                                                                                                    |                   |                                              |                             |              |         |          |        |      |
| -              |            | 1                     | <หนาแรก <<หนากอน [41][42][43][44][45][46][47][47                                                                                                    | 3[[49][00][01][02 | [[03][04][00][ <b>00</b> ]                   |                             |              |         |          |        |      |
| ลงทะเา         | เยนคาสง    |                       |                                                                                                    |                   | คนา                                          | งาจาก เรอง ❤   ดวยคา        | on           |         |          | P      | มหา  |
| เลข<br>ทะเบียน | บ          | ที่ค่าสั่ง            | เรื่อง                                                                                                    | สั่งณวันที่       | หมายเหตุ                                     | ผู้ลงทะเบียน                | วันลงทะเบียน | เอกสา   | ទ តប     | u      | าไข  |
| 394            | 2567       | 394/2567              | แต่งตั้งคณะกรรมการ ตรวจรับค่าเข่าอินเทอร์เน็ต สพป.นศ.1                                                                                                   | 21 มีย 2567       |                                              | นางจันทร์จิรา สิงหา         | 21 มีย 2567  | เอกสา   | 5        |        |      |
| 395            | 2567       | 395/2567              | แต่งตั้งคณะกรรมการตัดสินผลการประกวดสื่อสร้างสรรค์ คลิปวิดีโอสัน สื่อสารแรงบันดาลใจ<br>สืบสานต่อยอดความดีที่ยั่งยืน ภายใต้หัวข้อ "วิถีเด็กไทย น้อมนำพระบร | 21 มีย 2567       | -                                            | นางสาวพิพิธพร เค็ม<br>รัตน์ | 21 มัย 2567  | เอกสา   | 5        |        |      |
| หมายเห         | ตุปรับปรุง | ทะเบียนใด้ภาย 🗖 5 วัน | ้ หลังลงทะเบียน                                                                                                    |                   | ส่งออกปีปัจจุบัน[Excel] <mark>[คลิก</mark> ] |                             |              |         |          |        |      |
|                |            |                       | **เลขที่คำสั่ง                                                                                                    |                   |                                              |                             |              |         |          |        |      |

| # 🙆 🗮 🙋 🛤 🛋 🤴 🖉 🥶 💽 🗐 | ~ ∰en d)) ENG 15:56 |
|-----------------------|---------------------|
|-----------------------|---------------------|

# 4) การค้นหาเลขที่คำสั่ง

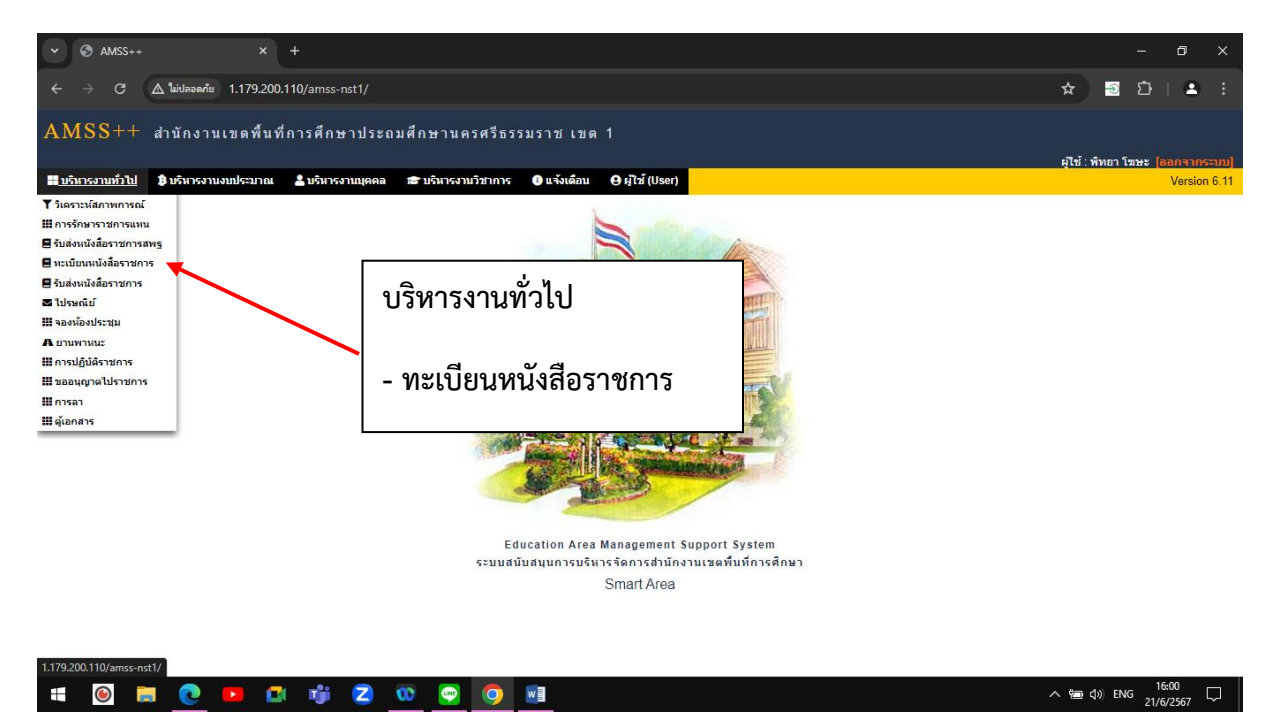

| ~ 0                      | AMSS+     | *                   | × +            |                                                                                                    |                   |                 |                             |                                       |                   |         | -              | ٥            | ×      |
|--------------------------|-----------|---------------------|----------------|----------------------------------------------------------------------------------------------------|-------------------|-----------------|-----------------------------|---------------------------------------|-------------------|---------|----------------|--------------|--------|
| $\leftarrow \rightarrow$ | G         | 🛆 ใม่ปลอดภัย 1.     | 179.200.110/   | amss-nst1/?option=bookregister&task=main/comman                                                         | d                 |                 |                             |                                       | *                 |         | Ď              | 4            |        |
| AMS                      | S++       | สำนักงานเข          | ดพื้นที่การ    | เศ็กษาประถมศึกษานครศรีธรรมราช เขต                                                                       | 1                 |                 |                             |                                       |                   |         |                |              |        |
|                          |           |                     |                |                                                                                                    |                   |                 |                             |                                       | ผู้ใช้ :          | พิทยา 1 | มษะ 🔒          | อกจาก        |        |
| ทะเบียง                  | เหนังสื   | อราชการ             |                |                                                                                                    |                   |                 |                             |                                       |                   | วัน     | ุเกร์ที่ 21    | มิถุนายน     | 2567   |
| 🕋 รายกา                  | หลัก      | 🎆 ทะเบียนหนังสือรับ | 📰 ทะเบียน      | เหนังสือส่ง 🔛 ทะเบียนคำสั่ง 🔛 ทะเบียนเกียรดิบัตร                                                        | - ดุ่มือ          |                 |                             |                                       |                   |         |                |              |        |
|                          |           |                     |                | 1                                                                                                    |                   |                 |                             |                                       |                   |         |                |              |        |
|                          |           |                     |                | И                                                                                                    | 21118146114711491 | 140115011541151 | 01521154115511 <b>56</b> 1  |                                       |                   |         |                |              |        |
| ลงทะเบีย                 | นคำสั่ง   |                     |                | 1 เอืองหมุ่มของสั่ง                                                                                     | [ao][ao][a,][ao]  | [[45][56][51][5 | -][33][34][33][ <b>39</b> ] | นหาจาก เรื่อง 🗸 ด้วยคำ                | เช่า 🦷            |         |                |              | ล้นหา  |
| ເລນ                      |           | بغريدان             |                | 1. เดอบพระบอนตาลง                                                                                       |                   | it a suit       |                             |                                       | The second second |         |                |              |        |
| <u>ทะเบียน</u><br>394    | и<br>2567 | 394/2567            |                |                                                                                                    |                   | 21.04.2567      | ทมายเหตุ                    | ผู้สงพระเบยน                          | 21 49 2567        |         | 13 AI          | u .          | in cu  |
| 354                      | 2507      | 205/2507            | แต่งตั้งคณะกา  | รรมการ ตรวจรบตาเขาอนเทอรเนต สพบ.นศ. เ<br>รรมการตัดสินผลการประกวดสื่อสร้างสรรค์ คลิปวิดีโอสั้น สื่อสารแร | งบันดาลใจ         | 21 10 2507      |                             | นางจนทรจรา สงหา<br>นางสาวพิพิธพร เด็ม | 2118 2507         | Lona    | 15             |              |        |
| 292                      | 2507      | 395/2567            | สืบสานต่อยอเ   | ดความดีที่ยั่งยืน ภายใต้หัวข้อ "วิถีเด็กไทย น้อมนำพระบร                                                 |                   | 21 มย 2567      | -                           | รัตน์                                 | 21 18 2567        | เอกส    | 15             |              |        |
| หมายเหตุ                 | ปรบปรุง   | ทะเบียนใดภายใน 5 วเ | เ หลังลงทะเบีย | น                                                                                                    |                   |                 | สงออกปปจจุบัน[Excel][คล     | nj                                    | /                 |         |                |              |        |
|                          |           |                     |                |                                                                                                    |                   |                 |                             |                                       |                   |         |                |              |        |
|                          |           |                     |                |                                                                                                    |                   |                 |                             |                                       |                   |         |                |              | 1      |
|                          |           |                     |                |                                                                                                    | 2 กร              | จกเล <i>่</i> ข | คำสัง/ชื่อเรื               | ่องที่ต้องก <sup>.</sup>              | ารค้นเ            | หา      |                |              |        |
|                          |           |                     |                |                                                                                                    |                   | 0110010         |                             |                                       | 1011207           | ••      |                |              |        |
|                          |           |                     |                |                                                                                                    |                   |                 |                             |                                       |                   |         |                |              |        |
|                          |           |                     |                |                                                                                                    | 0.3               | <u>у</u>        |                             |                                       |                   |         |                |              |        |
|                          |           |                     |                |                                                                                                    | 3. คล             | ก คนห           | ทา                          |                                       |                   |         |                |              |        |
|                          |           |                     |                |                                                                                                    |                   |                 |                             |                                       |                   |         |                |              |        |
|                          |           |                     |                |                                                                                                    |                   |                 |                             |                                       |                   |         |                |              |        |
|                          |           |                     |                |                                                                                                    |                   |                 |                             |                                       |                   |         |                |              |        |
|                          |           |                     |                |                                                                                                    |                   |                 |                             |                                       |                   |         |                |              |        |
|                          |           |                     |                |                                                                                                    |                   |                 |                             |                                       |                   |         |                |              |        |
|                          | ۲         | 🗐 💽 🕨               |                | 🔰 🔼 👀 😔 🔕 🗐                                                                                             |                   |                 |                             |                                       | ~ 恒               | ¢n) en  | G 16:<br>21/6/ | :10<br>/2567 | $\Box$ |

## 5) การส่งหนังสือราชการไปเขตพื้นที่การศึกษา/สพฐ. (กรณีที่มีเลขที่หนังสืออยู่แล้ว)

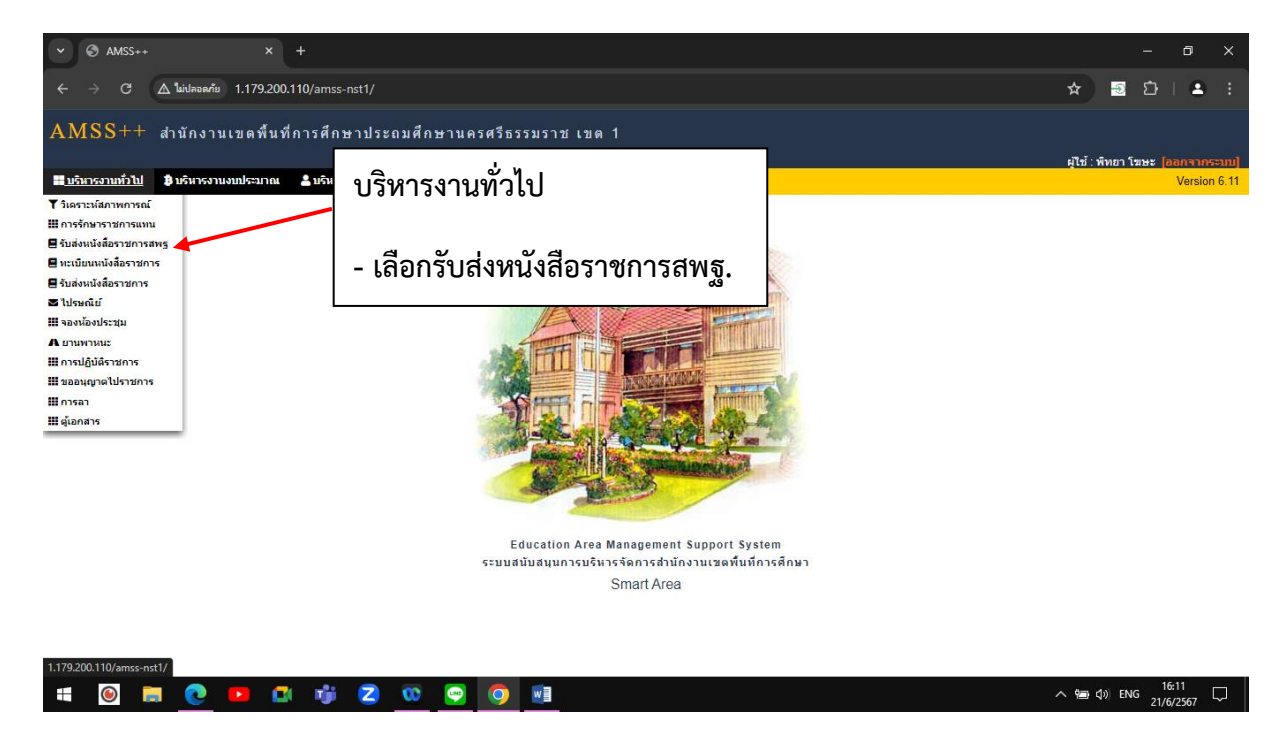

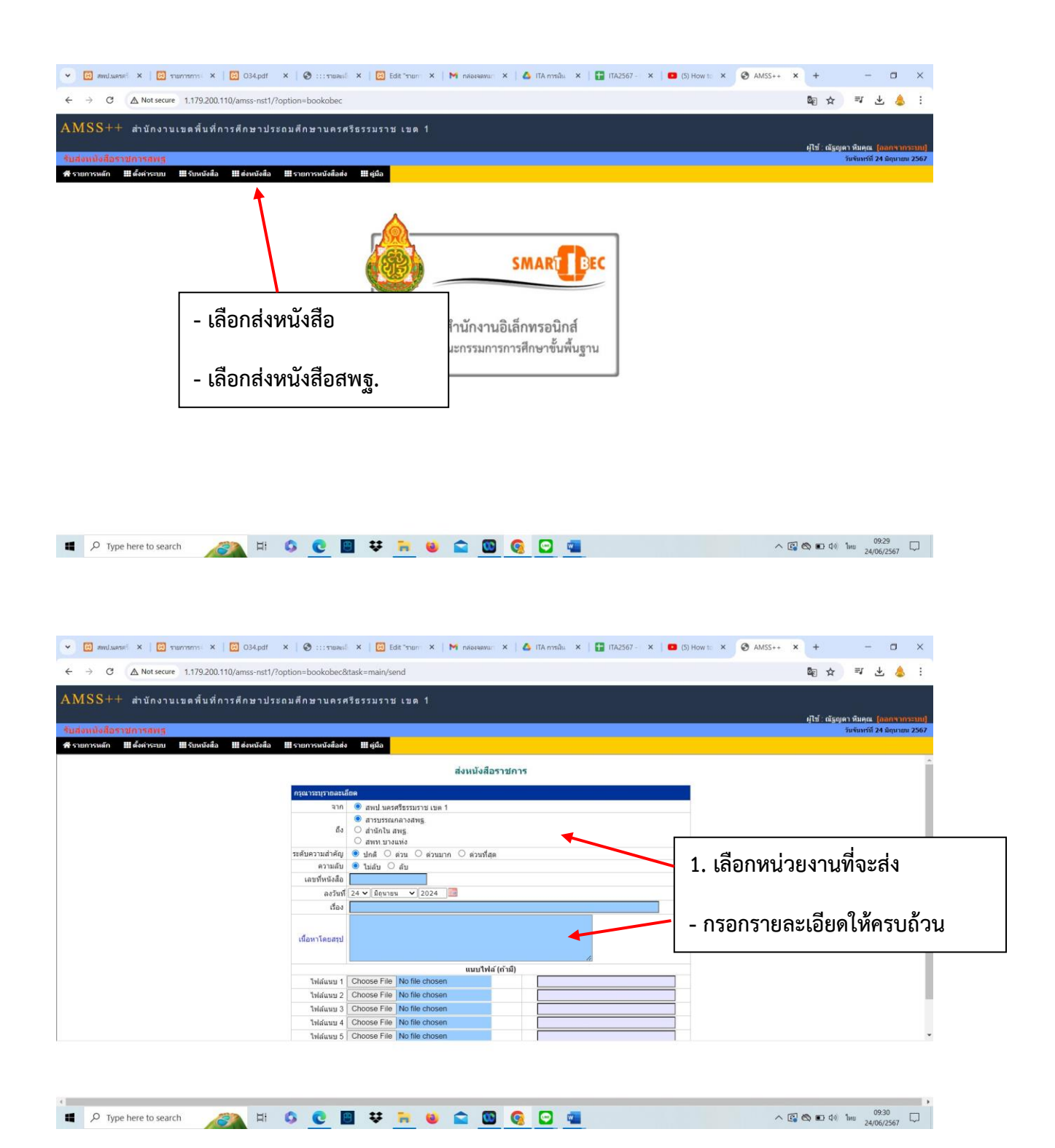

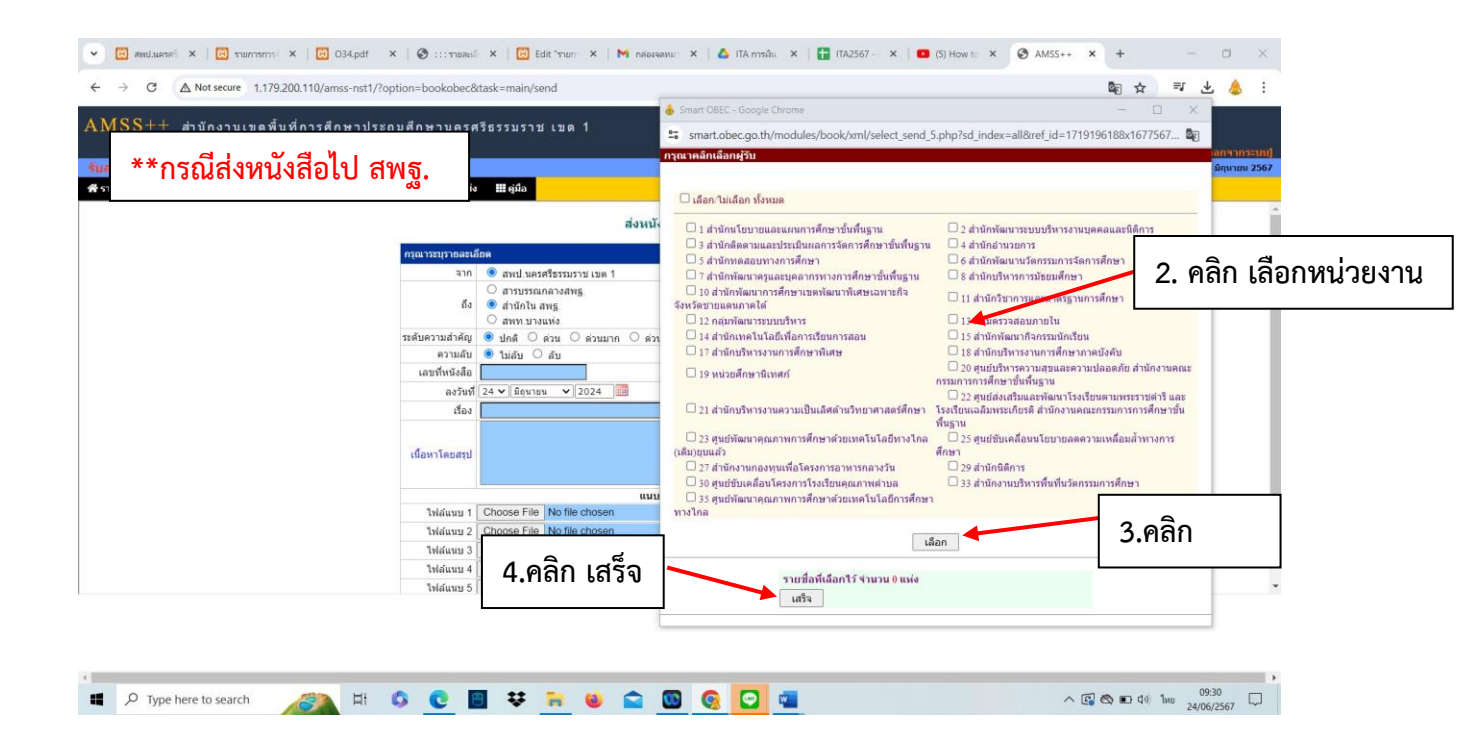

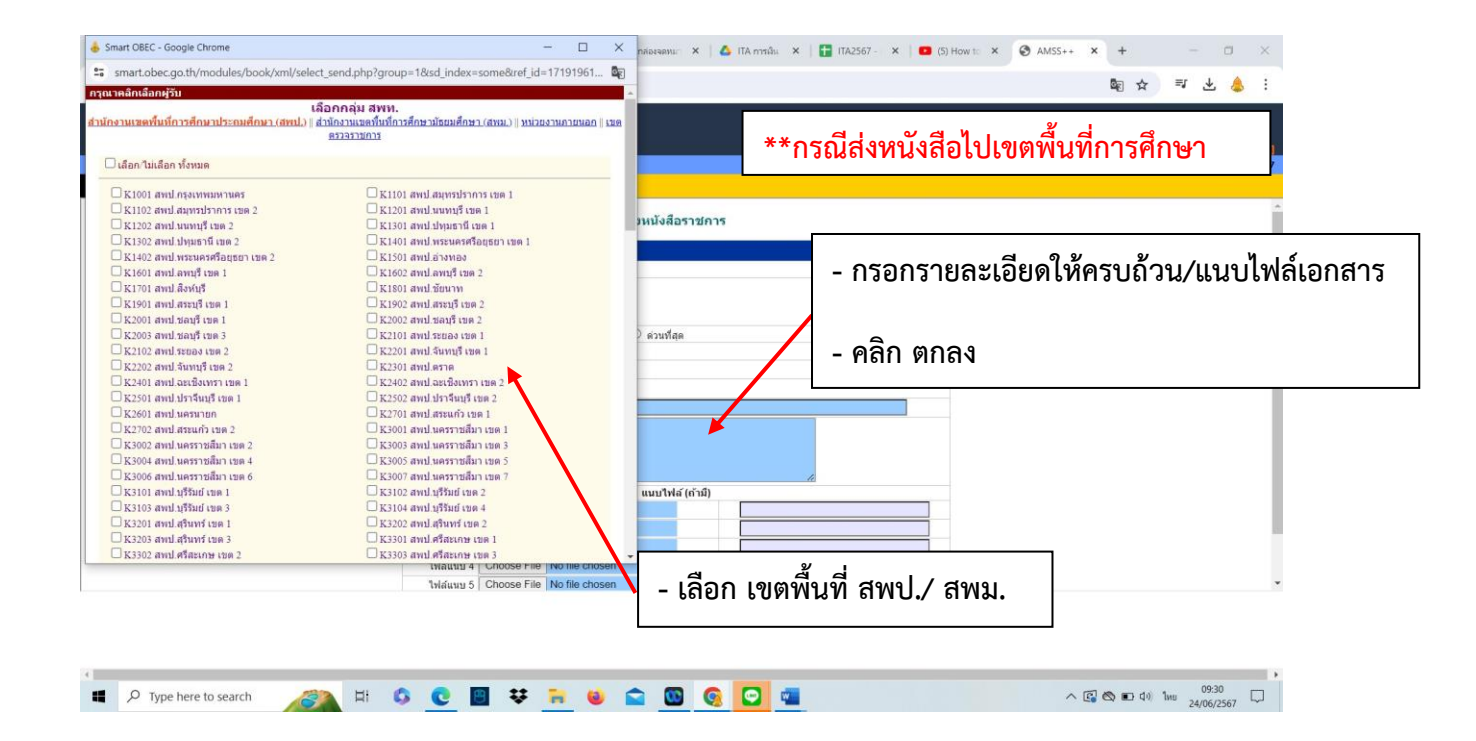

#### 6) การรับหนังสือราชการในระบบAMSS++

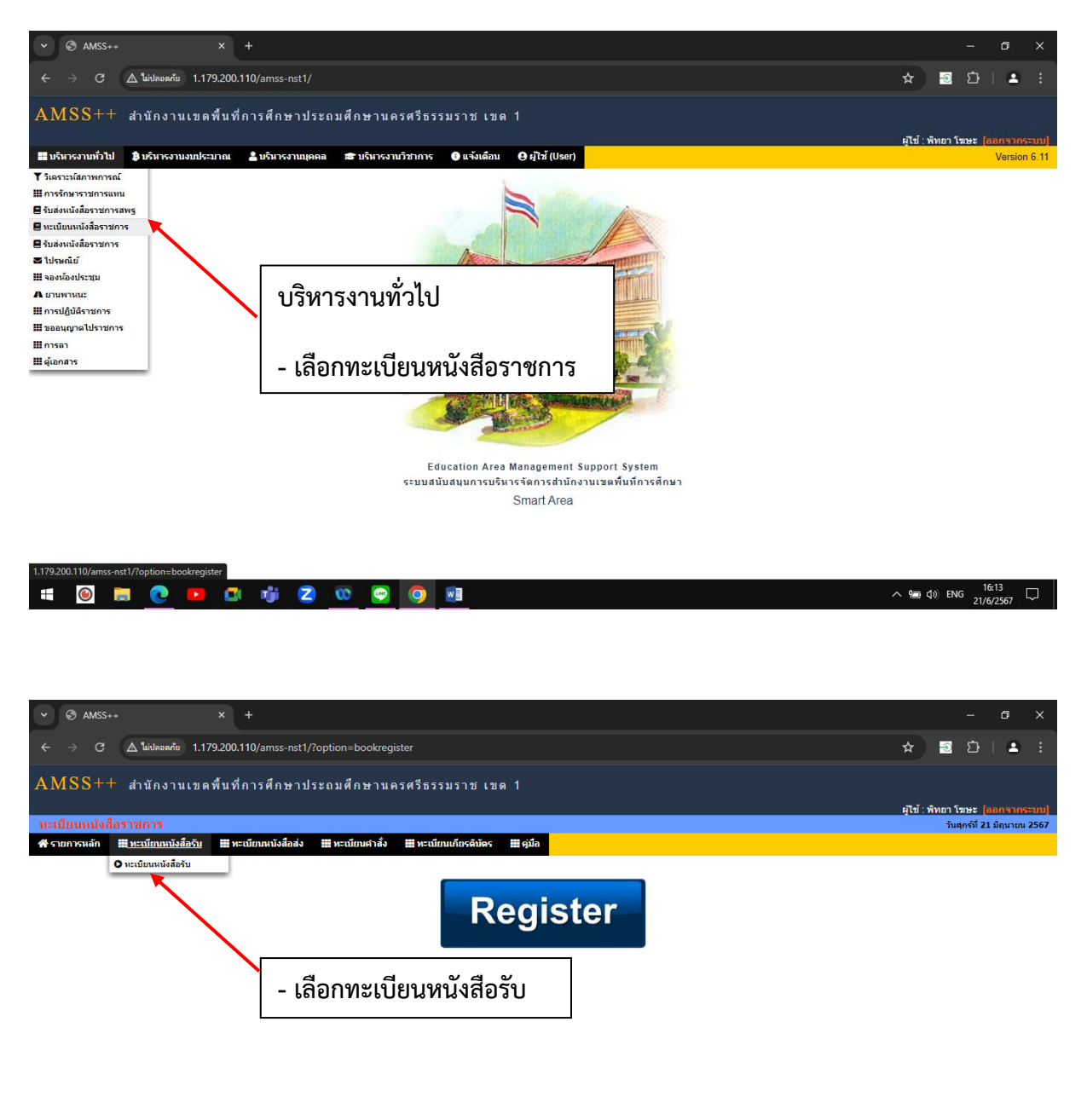

| 1.179.20 | 0.110/amss | -nst1/?oj | ption=bo | ookregist | er&task= | main/rece | eive |    |       |   |                     |
|----------|------------|-----------|----------|-----------|----------|-----------|------|----|-------|---|---------------------|
|          | ۲          |           | 0        |           |          | n)ji      | 2    | 00 | <br>0 | w | ∽ 🏣 ⊄i) ENG 16:13 🖵 |

| ~ 6                   | AMSS+    | +                       | × +             |                   |                                             |                                                                                                    |                                            |                     |          |                       | -                         | ٥              | ×      |
|-----------------------|----------|-------------------------|-----------------|-------------------|---------------------------------------------|----------------------------------------------------------------------------------------------------|--------------------------------------------|---------------------|----------|-----------------------|---------------------------|----------------|--------|
| ← →                   | G        | 🛆 ใม่ปลอดภัย            | 1.179.200.110/a | mss-nst1/?optior  | 1=bookregiste                               | r&task=main/receive                                                                                                    |                                            |                     |          | *                     | Ď                         | 2              | •      |
| AMS                   | SS++     | สำนักงานเ               | ขดพื้นที่การเ   | ศึกษาประถม        | ศึกษานครเ                                   | ศรีธรรมราช เขด 1                                                                                                    |                                            |                     |          | มปีน้ำ เมืองขอ รัง    |                           |                | Î      |
| ทะเบีย                | นหนังสื  | อราชการ                 |                 |                   |                                             |                                                                                                    |                                            |                     |          | ผู้เข:พทยา เ<br>วันสุ | มษะ (สมม<br>กร์ที่ 21 มิต | เจ มาร<br>นายน | 2567   |
| 😭 รายกา               | เรหลัก   | 🎆 ทะเบียนหนังสือ        | รับ 🏢 ทะเบียนก  | หนังสือส่ง 🛄 ทะ   | เบียนศาสั่ง                                 | 🖩 ทะเบียนเกียรดิบัตร 🎬 คู่มือ                                                                                                    |                                            |                     |          |                       |                           |                |        |
|                       |          |                         |                 |                   |                                             | ทะเบียนหนังสือรับ                                                                                                    |                                            |                     |          |                       |                           |                | - 1    |
|                       |          |                         | 4               | หน้าแรก <<หน้าก่อ | nu [1011][1012                              | ][1013][1014][1015][1016][1017][1018][1019][1020][1021][10                                                                                         | 22][1023][1024][1                          | 025][ <b>1026</b> ] |          |                       |                           |                | _      |
| ลงทะเบ                | ยนหนังสะ | 2                       | ด่นหาหนังสะ     | อ จาก เรื่อง      | ⊻ ด้วยคำวา                                  | คนหา                                                                                                    | ุ่ทุกเ                                     | กลุ่ม(งาน)          | 1        |                       |                           | <b>Y</b> [ [   | ลอก    |
| เลข<br>ทะเบียน<br>รับ | บ        | ที                      | ลงวันที่        | จาก               | ถึง                                         | ເຈື່ອນ                                                                                                    | กลุ่มปฏิบัติ                               | บุคคลปฏิบัติ        | หมายเหตุ | วันลงทะเบียน          | ราย<br>ละเอียด            | ລນ             | แก้ไข  |
| 5666                  | 2567     | ที่ศธ<br>04069.116/112  | 12 มีย 2567     | วัดพระเพรง        | สำนักงานเขต<br>พื้นที่การศึกษา              | ขอส่งแบบดอบรับเข้าร่วมโครงการพัฒนาศักยภาพผู้บริหารในสังกัด<br>สำนักงานเขดพื้นที่การศึกษาประถมศึกษานครศรีธรรมราช เขต ๑<br>ประจำปิงบประมาณ พ.ศ. ๒๔๖๗ | กลุ่มพัฒนาครูและ<br>บุคลากรทางการ<br>ศึกษา |                     |          | 21 มิย 2567           | คลิก                      |                |        |
| 5667                  | 2567     | ที่ศธ<br>04069.137/79   | 10 มีย 2567     | วัดวิสุทธิยาราม   | ส่านักงานเขต<br>พื้นที่การศึกษา             | การอบรมโครงการ "งามอย่างไทยจิตใจงดงาม" 🕮                                                                                                    | กลุ่มพัฒนาครูและ<br>บุคลากรทางการ<br>ศึกษา |                     |          | 21 มิย 2567           | คลิก                      |                |        |
| 5668                  | 2567     | <u>ที่ 04069.062/62</u> | 11 มีย 2567     | วัดคันนาราม       | ส่านักงานเขต<br>พื้นที่การศึกษา             | โครงการพัฒนาศักยภาพผู้บริหารในสังกัดสำนักงานเขตพื้นที่การ<br>ศึกษาประถมศึกษานครศรีธรรมราช เขต 1 ปังบประมาณ พ.ศ.2567<br>19                          | กลุ่มพัฒนาครูและ<br>บุคลากรทางการ<br>ศึกษา | /                   |          | 21 มิย 2567           | คลิก                      |                |        |
| 5669                  | 2567     | พี่<br>04069.067/079    | 11 มิย 2567     | วัดจังหูน         | สำนักงานเขต<br>พื้นที่การศึกษา              | แบบตอบรับการเข้าร่วมโครงการพัฒนาศักยภาพผู้บริหาร 🖻                                                                                                 | กลุ่มพัฒนาครูและ<br>บุคลากรทางการ<br>สึกษา |                     |          | 21 มิย 2567           | คลิก                      |                |        |
| 5670                  | 2567     | ที่ศธ<br>04069.047/77   | 11 มิย 2567     | บ้านห้วยไทร       | <del>สำนักง</del><br>พื้นที่กา <b>1</b> .   | .เลือกกลุ่มงานที่รับผิดชอบ                                                                                                    | เร.เละ<br>การ                              |                     |          | 21 มิย 2567           | คลิก                      |                |        |
| 5671                  | 2567     | ที่ศธ<br>04069.110/99   | 11 มีย 2567     | วัดแพร่           | สำนักง<br>พื้นที่กา                         | 4                                                                                                    | เรและ<br>เการ                              |                     |          | 21 มิย 2567           | คลิก                      |                |        |
| 5672                  | 2567     | ที่ ศธ<br>occooต.ดดส/สc | 20 มิย 2567     | วัดมะม่วงสองดัน   | <mark>สำนักง</mark><br>พื้นที่กา <b>2</b> . | . คลิกดูรายละเอียด/ไฟล์แน                                                                                                    | ປ <sup>ທາງ</sup>                           |                     |          | 21 5+ 256             | คลิก                      |                |        |
| 5672                  | 2567     | ที่04069.105/88         | 44.0- 2507      | ž                 | ส่านักงานเขต                                | -<br>                                                                                                    | າຈູແລະ                                     |                     |          | 24.00 2507            |                           |                | -      |
| -                     | ۲        | 🗐 💽 🛯                   | <b>D</b> 🖬 🗖    | ji 🔼 🐧            | ا 🥶                                         | 🧿 📲                                                                                                    |                                            |                     |          | <u>^ ම </u>           | ING 21/6                  | :14<br>/2567   | $\Box$ |

| 📀 1.179.200.110/amss-nst1/modules/bookregister/main/bookde — 🛛                                                                                                    | ) X         |                                                                                           |                                  |                     |          |                    | -             | ٥             | ×      |
|----------------------------------------------------------------------------------------------------|-------------|-------------------------------------------------------------------------------------------|----------------------------------|---------------------|----------|--------------------|---------------|---------------|--------|
| معمدانا 1.179.200.110/amss-nst1/modules/bookregister/main/t                                                                                                    | book        | ·&task-main/receive                                                                       |                                  |                     |          | ~ <u>~</u>         | <b>.</b>      |               | . :    |
|                                                                                                    |             | atask-manyreceive                                                                         |                                  |                     |          | ~ ~                |               | -             |        |
| รายละเอียดหนังสือรับ                                                                                                    | 120         | างคายายายังเ                                                                              |                                  |                     |          |                    |               |               |        |
| เลขทะเมียนรับ : 5666<br>ส 2667                                                                                                    | 661 0       |                                                                                           |                                  |                     |          | ยปีสร้างสีบอย่า โร |               |               |        |
| 11:200/<br>510 MARI (201): 21 Str 2567                                                                                                    |             |                                                                                           |                                  |                     |          | วันศ               | กร์ที่ 21 มิต | นายน          | 2567   |
| ที่ - ที่ as 04069 116/112                                                                                                    |             | พะเมียนเกียรติมัคร 🎟 ค่มีก                                                                |                                  |                     |          |                    |               |               |        |
| ลงวันที่ : 12 มิย 2567                                                                                                    |             |                                                                                           |                                  |                     |          |                    |               |               |        |
| จาก : วัดพระเพรง                                                                                                    |             | ทะเบียนหนังสือรับ                                                                         |                                  |                     |          |                    |               |               |        |
| ถึง : สำนักงานเขตพื้นที่การศึกษา                                                                                                    |             | [1013][1014][1015][1016][1017][1018][1019][1020][1021][1                                  | 022][1023][1024][1               | 025][ <b>1026</b> ] |          |                    |               |               |        |
|                                                                                                    |             | ค้นหา                                                                                     | MUL                              | เล่ม(งาน)           |          |                    |               | <b>v</b> [ ii | ลือก   |
| เรื่อง : ขอส่งแบบตอบรับเข้าร่วมโครงการพัฒนาศักยภาพผู้บริหารในสังกัดสำนักงา<br>ขั้นเพื่อวรศึกษาประกมศึกษาบครศรีธรรมราช เขต อ ประจำปังบประมาณ พ.ศ. ๒๔๖๐                                                                                                    | านเขต       |                                                                                           |                                  |                     |          |                    | 5311          |               |        |
|                                                                                                    |             | เรื่อง                                                                                    | กลุ่มปฏิบัติ                     | บุคคลปฏิบัติ        | หมายเหตุ | วันลงทะเบียน       | ละเอียด       | ລນ            | แก้ไข  |
| การปฏิบัติ :                                                                                                    |             | ขอส่งแบบตอบรับเข้าร่วมโครงการพัฒนาศักยภาพผู้บริหารในสังกัด                                | กลุ่มพัฒนาครูและ                 |                     |          |                    |               |               |        |
| หมายเหตุ :                                                                                                    |             | สำนักงานเขตพื้นที่การศึกษาประถมศึกษานครศรีธรรมราช เขต ๑<br>ประว่ามี มนไรนาวก พ.ศ. ๒๙๖๓๓ ® | บุคลากรทางการ                    |                     |          | 21 มิย 2567        | คลิก          |               |        |
| 1. <u>หนังสือนำส่ง</u>                                                                                                    |             |                                                                                           | กลุ่มพัฒนาครูและ                 |                     |          |                    |               |               |        |
| <ol> <li><u>แบบตอบรับ</u></li> </ol>                                                                                                    |             | การอบรมโครงการ "งามอย่างไทยจิตใจงดงาม" 🕮                                                  | บุคลากรทางการ                    |                     |          | 21 มีย 2567        | คลิก          |               |        |
| เจ้าหน้าที่ผู้ลงทะเบียน : นางกรรณิกา ดรีพงศ์                                                                                                    |             |                                                                                           | คกษา<br>โมพัฒนาครและ             |                     |          |                    |               |               |        |
|                                                                                                    |             | 2 Julanus (Duint)                                                                         | <b>เลากรทางก</b> าร              |                     |          | 21 มีย 2567        | คลิก          |               |        |
|                                                                                                    |             | 3. เพลแนบ(Print )                                                                         | เษา<br>เมพัฒนาครและ              |                     |          |                    |               |               | _      |
|                                                                                                    |             |                                                                                           | เลากรทางการ                      |                     |          | 21 มิย 2567        | คลิก          |               |        |
|                                                                                                    |             |                                                                                           | เษา                              |                     |          |                    |               |               | _      |
| 5670 2567 04069.047/77 11 มิย 2567 บ้านห้วยใหร                                                                                                    | นกงานเขต    | 4 จิโดหม้าต่าง                                                                            | เมพเมน เครูและ<br>เลากรทางการ    |                     |          | 21 มิย 2567        | คลิก          |               |        |
| Wu1                                                                                                    | NULTRAUTE L |                                                                                           | เษา                              |                     |          |                    |               |               |        |
| 5671 2567 ก4กคว 11 ก/คว 11 มิย 2567 วัฒนพร่ สำนั                                                                                                    | นักงานเขต   |                                                                                           | ุ่มพัฒนาครูและ<br>เลากรทางการ    |                     |          | 21 มิย 2567        | คลิก          |               |        |
| William William Wi | ทการศึกษา   |                                                                                           | ศกษา                             |                     |          |                    |               |               |        |
| 5672 2567 ศีกร                                                                                                    | นักงานเขต   | การพัฒนาสักยุภาพผับริหาร 🕀                                                                | กลุ่มพัฒนาครูและ<br>นคลากรทางการ |                     |          | 21 มีย 2567        | ດລົກ          |               |        |
|                                                                                                    | พึการศึกษา  |                                                                                           | ศึกษา                            |                     |          | 21 23 2301         |               |               |        |
| รดรว 2567 ที่04069.105/88 14.60 2567 สามารถ สำนั                                                                                                    | นักงานเขต   | ขอส่งแบบตอบรับเข้าร่วมโครงการพัฒนาศักยภาพผู้บริหารในสังกัด                                | กลุ่มพัฒนาครูและ                 |                     |          | 24.00 2507         |               |               |        |
| 📲 💽 📻 💽 💶 📫 🔼 👀                                                                                                    | <u>Lee</u>  | O N                                                                                       |                                  |                     |          | へ 管 🕼              | ENG 21/6      | 5:14          | $\Box$ |

### 7) การรับ – ส่งหนังสือราชการสารบรรณกลาง

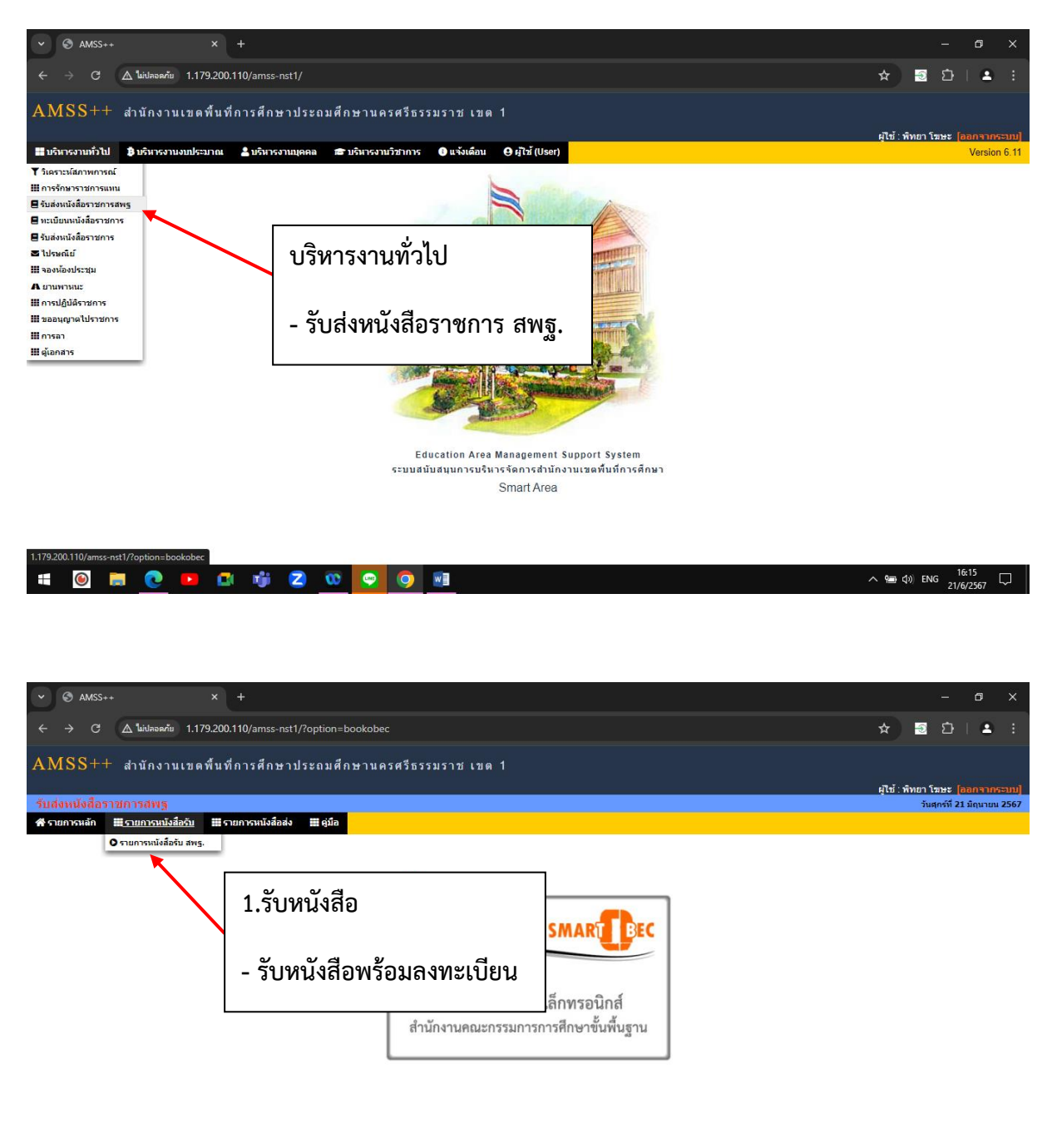

![](_page_12_Picture_2.jpeg)

| 💌 🖾 andu: x   🖾 (TA.2: X   🖾 Edit: X   🖾 O34, X   🗞 1007 X   🖾 Edit: X   Minade: X   🛆 (TA.7: X   🗮 (TA.2: X   🖬 TA.2: X   🖬 (S) H X   🚱 AMS X 🚇 W | uu x   + - 🗆 X                    |
|----------------------------------------------------------------------------------------------------|-----------------------------------|
| ← → C ▲ Not secure 1.179.200.110/amss-nst1/?option=bookobec&task=main/receive_register                                                             | 🕸 수 🗈 주 🌹 :                       |
| AMSS++ สำนักงานเขตพื้นที่การศึกษาประถมศึกษานครศรีธรรมราช เขต 1                                                                                     | เป็ร์ เรือกคา รับคณ โองกรากระบบปี |
| ชับส่งหนังสือราปการสหเฐ<br>สรายการแต่ก ⊞ตั้งต่ารขอ ⊞ร้อยเงือสือ ∭ต้อยเจือส์อ ∰รายการหน้งศึลส่ง ⊞ตุมีอ                                              | วันขันทร์ที่ 24 มิตุนายน 2567     |
| <b>การรับหนังสือหร้อมลงหะเบียน</b> เมื่อคลักตกลงจะเป็นการรับหนังสือทั้งหมดที่ยังในได้รับจาก SmartObec                                              |                                   |
| อีกทั้งสามารถลงทะเบียนในทะเบียนหนังอีดวัน และส่งเข้าระบบวันส่งหนึ่งสือราชการในระบบ AMSS++                                                          |                                   |
| 2. คลิก ตกลง                                                                                                    |                                   |
| 🗯 🔎 Type here to search 🛛 🔊 🚺 🕼 💽 🔄 🗮 😻 🐂 😻 😭 🚳 🚱 🖸 🧧                                                                                              | ^ 🕼 🗞 ∎ ⊄) ENG 09:51 💭            |

| ( | 9 🗆                                                                                                    | 💼 ดูมือAmss.pdf               | X 🕅 สหป.นตรดรีรรรมราช เยต 1 X 🗅 AMSS++ X                                                                                                    | +              |             |           | - 0 2                        | ×  |  |  |  |  |  |
|---|----------------------------------------------------------------------------------------------------|-------------------------------|----------------------------------------------------------------------------------------------------|----------------|-------------|-----------|------------------------------|----|--|--|--|--|--|
|   | ← C                                                                                                    | 🛕 ไม่ปลอดภัย   1.179.200.     | 110/amss-nst1/index.php?option=bookobec&task=main/receive_register                                                                                |                |             | AN 🗘 🔇    | i (1) 😤 🍳                    | 1  |  |  |  |  |  |
|   | 门 ជាមកំករមាកធីម៉េត 📔 🎯 Google 🚺 YouTube 🕨 OBEC Channel 💽 OBEC Channel 2 🎰 Scopia Desktop 💡 CNED Obec Meetin 🎉 NST1 WebServ 🕒 NST1 My Office |                               |                                                                                                    |                |             |           |                              |    |  |  |  |  |  |
| ſ | AMSS++ สาบักงานเพลขึ้นที่การศึกษาประกบศึกษานครศรีธรรมราช เพล 1                                                                              |                               |                                                                                                    |                |             |           |                              |    |  |  |  |  |  |
|   |                                                                                                    |                               |                                                                                                    |                |             |           |                              |    |  |  |  |  |  |
|   | รับส่งหนัง                                                                                                    | สือราชการสพฐ                  |                                                                                                    |                |             |           | วันจันทร์ที่ 24 มิถุนายน 256 | 67 |  |  |  |  |  |
|   | 💣 รายการหล่                                                                                                    | ลัก 🗰 ดังค่าระบบ 📰 รับหนังสือ | 🗰 ส่งหนังสือ 🗰 รายการหนังสือส่ง 🗰 ดูบ็อ                                                                                                    |                |             |           |                              |    |  |  |  |  |  |
| L |                                                                                                    |                               | รับหนังสือราชการจาก SmartObe                                                                                                    | ;              |             |           |                              | _  |  |  |  |  |  |
| L | ที่                                                                                                    | เลขที่หนังสือ                 | เรื่อง                                                                                                    | ราย<br>ละเอียด | ลงวันที่    | จาก       | วันเวลาที่ส่ง                |    |  |  |  |  |  |
| L | 1                                                                                                    | 🗹 ศธ 04229/ว533               | แบบสำรวจโรงเรียนมัธยมศึกษาและโรงเรียนคุณภาพ เพื่อปรับปรุงซ่อมแชมระบบไฟฟ้าเพื่อเตรียม<br>ความพร้อมในการรองรับอุปกรณ์โครางการเรียนใด้ทุกที่ทุกเวลาฯ | คลิก           | 24 มีย 2567 | สมป.      | 24 มีย 2567 09:39:41 น.      |    |  |  |  |  |  |
| L | 2                                                                                                    | 🗹 ศธ 04353/ว128               | การประชุมขึ้แจงการใช้ระบบบริการฐานข้อมูลกลางการศึกษาทางไกล (BIGDATA.DI) ครั้งที่ 2                                                                | คลิก           | 24 มีย 2567 | สพฐ/อื่นๆ | 24 มีย 2567 09:57:18 น.      |    |  |  |  |  |  |
| L | 3                                                                                                    | 🗹 ศธ 04008/ว944               | การมอบเกียรดิบัตรส่าหรับกิจกรรมการประกวดสปอตโทรทัศน์รณรงค์เพื่อสิ่งแวดล้อมที่ยั่งยืน รอบ<br>คัดเลือก (แนบเอกสารเพิ่มเดิม)                         | คลิก           | 21 มีย 2567 | สนก.      | 24 มิย 2567 10:02:53 น.      |    |  |  |  |  |  |
|   |                                                                                                    |                               | รงทะเบียนหนังสือ<br>3.ลงทะเบียนหนังสือ                                                                                                    | 1              |             |           |                              |    |  |  |  |  |  |
|   |                                                                                                    | <b>a</b> C <b>D</b> C         | nji 🛛 🔞 💿                                                                                                    |                |             | ~ 1       | ■ cl》 <sup>1</sup> /ਆ⊒ 10:08 | 3  |  |  |  |  |  |

| 9              | 💼 คู่มือAmss.pdf                   | × 🗅 AMSS++ × 🕂                                                                                           | -                                                                |          |                               |                                       | - 0                     | ×   |
|----------------|------------------------------------|----------------------------------------------------------------------------------------------------|------------------------------------------------------------------|----------|-------------------------------|---------------------------------------|-------------------------|-----|
| ← C            | 🛕 ไม่ปลอดภัย   1.179.200.          | 110/amss-nst1/?option=book&task=main/receiv                                                              |                                                                  |          |                               |                                       | 3 (1) 🗞                 | . 🌓 |
| []] น่าเข้าราย | การโปรด 🕒 Google 🕨 YouTut          | oe 🕨 OBEC Channel 💌 OBEC Channel 2 📠 S                                                                   | copia Desktop 🛛 🔰 CNED Obec Mee                                  | tin 🦹    | 🕺 NST1 WebServ 🛛 🕆            | NST1 My Office                        |                         |     |
|                |                                    |                                                                                                    | PILO VILL PIL                                                    |          | -                             |                                       |                         |     |
|                |                                    | <หน้าแรก <<หน้าก่อน [574][575][576][                                                                     | 577][578][579][580][581][582][583                                | ][584][5 | 85][586][587][588][ <b>5</b>  | 89]                                   |                         | _   |
| ระดับความส     | าคัญ 🔜 ปกตี ค่วน 🧰 ด่วนมาก 🖿       | ด่วนที่สุด (ทั้งหมด) [สำรับรรณกลาง]                                                                      | [กลุ่ม] [ส่วนบุคคล]                                              |          | ค่นหาหนังสอ จาก               | เรื่อง 🗸 ด้วยคำว่า                    | ค่น                     | สก  |
| ที             |                                    |                                                                                                    |                                                                  |          |                               |                                       | วันเวลาที่ส่ง           |     |
| 20325          | ที่ ศธ 04218/1590 💻                | ข้อมูลประชากรวัยเรียนที่มีอายุถึงเกณฑ์การศึกษาภา<br>1 ปีการศึกษา 2567 (เด็กนอกเขตพื้นที่บริการ) (2024-06 | คบังคับได้เข้าเรียนขั้นประถมศึกษาปีที่<br>-21 16:19:2            | คลิก     | 21 มีย 2567                   | สพป.นราธิวาส เขด 3                    | 21 มีย 2567 16:29:01 น. |     |
| 20326          | ศธ 04095/ว 1705                    | การย้ายผู้บริหารสถานศึกษา สังกัดสำนักงานคณะกรร<br>พ.ศ. 2567 (2024-06-21 16:20:25)                        | รมการการศึกษาขั้นพื้นฐาน ประจำปี                                 | คลิก     | 21 มีย 2567                   | สพป.พะเยา เขต 1                       | 21 มีย 2567 16:29:01 น. |     |
| 20330          | ศธ 04106/2260                      | 💱 การรวมสถานศึกษาขั้นพื้นฐาน (2024-06-21 16:49:                                                          | 49)                                                              | คลิก     | 21 มีย 2567                   | สพป.เพชรบูรณ์ เขต 1                   | 24 มีย 2567 08:29:43 น. |     |
| 20331          | ที่ ศธ 04102/ว2076 💶               | ขอความอนุเคราะห์ข้อมูลประชากรวัยเรียนที่เกิดปี พ.<br>(2024-06-21 16:51:16)                               | ศ.2560 เข้าเรียนในปีการศึกษา 2567                                | คลิก     | 21 มีย 2567                   | สพป.พิษณุโลก เขค 2                    | 24 มีย 2567 08:29:43 น. |     |
| 20332          | ศธ 04008/ว942                      | การเปลี่ยนแปลงกรอบระยะเวลาการให้คะแนนแบบวัย<br>06-21 17:09:03)                                           | จการเปิดเผยข้อมูลสาธารณะ ฯ (2024-                                | คลิก     | 21 มีย 2567 สนก.              |                                       | 24 มิย 2567 08:29:43 น. |     |
| 20333          | ที่ศธ 04092/1746 📰                 | การขับเคลื่อนนโยบายของสำนักงานคณะกรรมการกา<br>(2024-06-21 17:59:50)                                      | ารศึกษาขั้นพื้นฐาน ปีการศึกษา 2567                               | คลิก     | 21 มิย 2567 สพป.บัตตานี เขต 2 |                                       | 24 มิย 2567 08:29:43 น  |     |
| 20333          | ที่ ศธ 04092/1746 📰                | การขับเคลื่อนนโยบายของสำนักงานคณะกรรมการกา<br>(2024-06-21 17:59:50) (ส่งคืนจากกลุ่มนโยบายและแผ           | เรศึกษาขั้นพื้นฐาน ปีการศึกษา 2567<br>น] 24 มิย 2567 09:23:42 น. | คลิก     | 21 มีย 2567 สพป.บัตตานี เขต 2 |                                       | 24 มีย 2567 08:29:43 น. |     |
| 20334          | ศธ 04079/2283                      | 💱 ประกาศตำแหน่งที่คาดว่าจะว่างผู้บริหารสถานศึกษา                                                         | (2024-06-21 18:22:43)                                            | คลิก     | 21 มีย 2567                   | สพป.นราธิวาส เขต 2                    | 24 มิย 2567 08:29:43 น  |     |
| 20335          | ศธ 04001/ว3788                     | 💱 การดำเนินโครงการสุขาดี มีความสุข (2024-06-21 1                                                         | 9:27:25)                                                         | คลิก     | 21 มีย 2567                   | สอ.                                   | 24 มีย 2567 08:29:43 น  |     |
| 20336          | ที่ศธ oct 320/2747 🔳               | 🦫 ประชาสัมพันธ์การย้ายผู้บริหารสถานศึกษา ประจำปี เ                                                       | м.я. 2567 (2024-06-22 17:22:15)                                  | คลิก     | 22 มิย 2567                   | สพฐ/อื่นๆ                             | 24 มีย 2567 08:29:43 น  |     |
| 20337          | ที่ ศธ 04040/2169 🔜                | 💱 การย้ายผู้บริหารสถานศึกษา (กรณีปกติ) ประจำปี 25                                                        | 67 (2024-06-23 20:42:18)                                         | คลิก     | 22 มีย 2567                   | สพป.ชัยภูมิ เขต 3                     | 24 มีย 2567 08:29:43 น  |     |
| 20338          | ศธ04                               | יי אר איי                                                                                                | แภาพการศึกษาเป็นพิเศษ (2024-                                     | คลิก     | 24 มิย 25                     |                                       | B 11.                   |     |
| 20343          | ฺ₅₀ **ความหม                       | ายสญลกษณตางๆ**                                                                                           | พ เพื่อปรับปรุงช่อมแชมระบบไฟฟ้า<br>ด้ทุกที่ทุกเวลาฯ (2024-06     | คลิก     | 24 มีย 25 <b>4.</b> 9         | าลิกเปิดรายละเ                        | อียด 💵                  |     |
| 20344          | ศธ 04353/ว128                      | 📌 🗸 การประชุมขี้แจงการใช้ระบบบริการฐานข้อมูลกลา<br>ครั้งที่ 2 (2024-06-24 09:57:18)                      | งการศึกษาทางไกล (BIGDATA.DI)                                     | คลิก     | 24 iiu 2567                   | สพฐ/อื่นๆ                             | 24 มีย 2567 10:09:52 น. |     |
| 20345          | ศธ 04008/ว944 🖿                    | การมอบเกียรติบัตรสำหรับกิจกรรมการประกวดสป<br>ยั่งยืน รอบดัดเลือก (แนบเอกสารเพิ่มเติม) (2024-06-24        | อดโทรทัศน์รณรงค์เพื่อสิ่งแวดล้อมที่<br>10:02:53)                 | คลิก     | 21 มีย 2567                   | สนก.                                  | 24 มีย 2567 10:09:52 น. |     |
| 🗞 ลงทะเบี      | ขนรับแล้ว 🖋ยังไม่ได้ลงทะเบียนรับ ' | ยังไม่ได้ส่งต่อ 🗐 มีไฟล์เอกสาร                                                                           |                                                                  |          | ·                             | · · · · · · · · · · · · · · · · · · · |                         |     |
|                |                                    |                                                                                                    |                                                                  |          |                               |                                       |                         |     |
| 1              |                                    | nii 🔼 🔞 🖬 🗔                                                                                              |                                                                  |          |                               |                                       | ■ d) ENG 10:11          |     |
|                |                                    |                                                                                                    |                                                                  |          |                               |                                       | 24/6/2567               | 3   |

| 🗅 1.179.200.110/an                                                                                                | nss-nst1/modules/book/ma                       | in/bookdetail_saraban.php — 🛛                                           | ×                                                              | +                                                                            |                                                                                                    |                        |                     |               | -             | Ø       | × |
|----------------------------------------------------------------------------------------------------|------------------------------------------------|-------------------------------------------------------------------------|----------------------------------------------------------------|------------------------------------------------------------------------------|----------------------------------------------------------------------------------------------------|------------------------|---------------------|---------------|---------------|---------|---|
| 🚹 ไม่ปลอดภัย                                                                                                    | 1.179.200.110/amss-r                           |                                                                         |                                                                |                                                                              |                                                                                                    |                        |                     | G             | (D 🛠          |         |   |
|                                                                                                    |                                                |                                                                         | í                                                              | 💼 Scopia Desktop 🛛 🔰 CNED Obec Me                                            | etin 🔰                                                                                                    | 🕺 NST1 WebServ 🛛 🛛     | NST1 My Office      |               |               |         |   |
| รายละเอียดหนัง<br>เรื่อง : การประช                                                                                | สือ ศธ 04353/ว128<br>มชี้แจงการใช้ระบบบริการรา | านข้อมูลกลางการศึกษาทางไกล                                              |                                                                | 576][577][578][579][580][581][582][58:<br>ลาง] [กลุ่ม] [ส่วนบุคคล]           | 76j[577][578][579][580][582][583][584][585][586][587][588][ <b>589</b> ]<br> 13] [ກຊ່ມ] [ຊ່າມຊຸດຄຸລ] ຄົນນາກນັ້ນຄືລ ຈາກ ເຮື້ອນ ❤ ຄົວຍຄຳວ່າ |                        |                     |               |               |         | n |
| (BIGDATA.DI)                                                                                                    | ครั้งที่ 2 (2024-06-24 09:57ี:                 | 18) [🚾 ด่วนที่สุด]                                                      |                                                                |                                                                              |                                                                                                    | ลงวันที่               |                     |               |               |         |   |
| เลขทะเบียนหนั                                                                                                    | งสือรับ : 5692                                 |                                                                         | ษาภาคบังคับใด้เข้าเรียนขั้นประถมศึกษาปีที่<br>24.06.21.16:10:2 | คลิก                                                                         | 21 มีย 2567                                                                                                    | สพป.นราธิวาส เขต 3     | 21 มี               | iu 2567 16:2  | 9:01 u.       |         |   |
| หนังสือลงวันที<br>ส่งโดย : สพร/อื่                                                                                | : 24 มีย 2567<br>นๆ [1                         |                                                                         |                                                                | 24-00-21 10.19.2<br>ณะกรรมการการศึกษาขั้นพื้นฐาน ประจำปี                     | คลิก                                                                                                    | 21 มีย 2567            | สพป.พะเยา เขต 1     | 21 มี         | ie 2567 16:2  | 9:01 u. |   |
| วันเวลาที่ส่ง : 0                                                                                                 | 543 u.                                         |                                                                         |                                                                | 6:49:49)                                                                     | คลิก                                                                                                    | 21 มีย 2567            | สพป.เพชรบูรณ์ เขต 1 | 24 มี         | iu 2567 08:2  | 9:43 u. | - |
| เนื้อหาโดยสรุป                                                                                                    |                                                |                                                                         |                                                                | ลปี พ.ศ.2560 เข้าเรียนในปีการศึกษา 2567                                      | คลิก                                                                                                    | 21 มีย 2567            | สพป.พิษณุโลก เขต 2  | 24 มี         | iย 2567 08:2  | 9:43 u. |   |
|                                                                                                    | 1. หนังสือน้ำ กำหนดก                           | าร รายชื่อ                                                              |                                                                |                                                                              | 24 มี                                                                                                    | 24 มิย 2567 08:29:43 น |                     |               |               |         |   |
| ไฟล์แบบ                                                                                                    |                                                |                                                                         |                                                                | ว. เปตเอกสาว                                                                 | 24 มี                                                                                                    | iu 2567 08:2           | 9:43 u.             |               |               |         |   |
|                                                                                                    |                                                |                                                                         |                                                                | การการศึกษาขั้นพื้นฐาน ปีการศึกษา 2567<br>ละแผน] 24 มีย 2567 09:23:42 น.     | คลิก                                                                                                    | 21 มีย 2567            | สพป.บัตตานี เขด 2   | 24 มี         | iu 2567 08:2  | 9:43 u. |   |
|                                                                                                    | a                                              | <b>เ</b> งถึง                                                           |                                                                | ์กษา (2024-06-21 18:22:43)                                                   | คลิก                                                                                                    | 21 มีย 2567            | สพป.นราธิวาส เขต 2  | 24 มี         | iu 2567 08:2  | 9:43 u. |   |
| 1.สารบรรณกล                                                                                                    | าง 💱 ลงท                                       | ะเบียนรับแล้วเมื่อ 24 มิย 2567 10:09:52 น.                              |                                                                | -21 19:27:25)                                                                | คลิก                                                                                                    | 21 มีย 2567            | สอ.                 | 24 <b>i</b>   | iย 2567 08:2  | 9:43 u. |   |
|                                                                                                    | ข้อมูล ณ 24 มีข                                | a 2567 10:15:55 u.                                                      |                                                                | ล่าปี พ.ศ. 2567 (2024-06-22 17:22:15)                                        | คลิก                                                                                                    | 22 มีย 2567            | สพฐ/อื่นๆ           | 24 มี         | iu 2567 08:2  | 9:43 u. |   |
|                                                                                                    | **************                                 | *****************                                                       |                                                                | มี 2567 (2024-06-23 20:42:18)                                                | คลิก                                                                                                    | 22 มีย 2567            | สพป.ชัยภูมิ เขต 3   | 24 <b>ม</b> ี | iu 2567 08:2  | 9:43 u. |   |
| กรุณาเลือกกล<br>() กลุ่มอ่านว                                                                                     | ุ่มผูรบหนังสอไปดำเนินก<br>ยการ                 | าร<br>                                                                  |                                                                | _ ่ฒนาคุณภาพการศึกษาเป็นพิเศษ (2024-                                         | คลิก                                                                                                    | 24 มิย 2567            | สพป.ตรัง เขต 1      | 24 มี         | iu 2567 08:2  | 9:43 u. |   |
| 20343 ศธ0                                                                                                    | 4229/2533                                      | แบบสำรวจโรงเรียนมัธยมศึกษาและ<br>เพื่อเตรียมความพร้อมในการรองรับอุปกรณ์ | ะโรงเรีย<br>โโครางเ                                            | ขนดุณภาพ เพื่อปรับปรุงช่อมแชมระบบไฟฟ้า<br>การเรียนได้ทุกที่ทุกเวลาฯ (2024-06 | คลิก                                                                                                    | 24 มีย 2567            | สมป.                | 24 มี         | ່າຍ 2567 10:0 | 9:52 u. |   |
| 20344 ศธ0                                                                                                    | 4353/0128                                      | การประชุมขึ้แจงการใช้ระบบบริการ<br>ครั้งที่ 2 (2024-06-24 09:57:18)     | ฐานข้อ                                                         | มูลกลางการศึกษาทางไกล (BIGDATA.DI)                                           | คลิก                                                                                                    | 24 มิย 2567            | สพฐ/อื่นๆ           | 24 มี         | iu 2567 10:0  | 9:52 u. |   |
| 20345 ศธ 04008/ว944 <b>- ช</b> ั่งการมอบเกียรติมัตรสำหรับกิจกรรมกา<br>ยั่งยืน รอบคัดเลือก (แบบเลกสารเพิ่มเติม) (1 |                                                |                                                                         |                                                                | กวดสปอตโทรทัศน์รณรงค์เพื่อสิ่งแวดล้อมที่<br>06-24 10:02:53)                  | คลิก                                                                                                    | 21 มีย 2567            | สนก.                | 24 มี         | ່າຍ 2567 10:0 | 9:52 u. |   |
| ิลงทะเบียนรับแล                                                                                                   | กว 🖋 ยังไม่ได้ลงทะเบียนรั                      | บ *ี่ยังไม่ได้ส่งต่อ 🗐 มีไฟล์เอกสาร                                     | (2027                                                          |                                                                              |                                                                                                    |                        |                     |               |               |         | ] |
|                                                                                                    |                                                | 🔿 👝 💼 🗖                                                                 | -                                                              |                                                                              |                                                                                                    |                        |                     |               | ( )           | 10:15   |   |
|                                                                                                    |                                                |                                                                         | NE                                                             |                                                                              |                                                                                                    |                        |                     |               | 19) ENG 24    | /6/2567 | 3 |

| 1.179.200.110/amss-nst1/modules/book/main/bookdetail_saraban.php –  A laibaañu   1179.200.110/amss-nst1/modules/book/main/bookdetail                                                                                                    | ×<br>AN               | +                                                                                                    |                                       |                                | A (4                      | -<br>~ ~ ~ ~       | Ø      | ×  |
|----------------------------------------------------------------------------------------------------|-----------------------|----------------------------------------------------------------------------------------------------|---------------------------------------|--------------------------------|---------------------------|--------------------|--------|----|
| ส่งถึง<br>1.1.251/25000001 ปี สามารถไป เป็นการเป็น 20 ปี 2557 10.00.51 เป็น                                                                                                    |                       | receive<br>🎰 Scopia Desktop 🛛 🔰 CNED Obe                                                                                                    | c Meetin                              | 🕺 NST1 WebServ                 | A" যে<br>ি NST1 My Office | (3   L]) ≫.        |        | ~/ |
| 1.สารบรรแมลสาง ♥ สงทะเบอนรบแลวเมล 24 มอ 2507 10:09:52 น.<br>2.กลุ่มส่งเสริมการศึกษาทางใกล<br>เทคโนโลอีสารสนเทศและกา ♥ื่อังไม่ลงทะเบียนรับ                                                                                                    |                       | 576][577][578][579][580][581][582<br>ลาง] [กลุ่ม] [ส่วนบุคคล]                                                                                                    |                                       | ค้นหา                          | 1                         |                    |        |    |
| ข้อมูล ณ 24 มิย 2567 10:16:50 น.                                                                                                    |                       |                                                                                                    | ราย<br>ละเอียด                        |                                |                           |                    |        |    |
| กรุณาเลือกกลุ่มผู้รับหนังสือไปดำเนินการ<br>                                                                                                    |                       | ษาภาคบังคับได้เข้าเรียนชั้นประถมศึกษ<br>24-06-21 16:19:2                                                                                                    | <sup>เ</sup> าปีที่ <mark>คลิก</mark> | 21 มีย 2567                    | สพป.นราธิวาส เขต 3        | 21 มิย 2567 16:29: | :01 u. |    |
| <ul> <li>กลุ่มบายและแผน</li> <li>กลุ่มนโยบายและแผน</li> <li>กลุ่มนโยบายและแผน</li> <li>กลุ่มนโยบายและแผน</li> </ul>                                                                                                    |                       | ณะกรรมการการศึกษาขั้นพื้นฐาน ประจำ                                                                                                    | ปี คลิก                               | 21 มีย 2567                    | สพป.พะเยา เขต 1           | 21 มีย 2567 16:29: | :01 u. |    |
| ⊖ กลุ่มบริหารงานบุคคล ⊃ัดการศึกษา                                                                                                    |                       | 6:49:49)                                                                                                    | คลิก                                  | 21 มิย 2567                    | สพป.เพชรบูรณ์ เขต 1       | 24 มิย 2567 08:29: | :43 u. |    |
| <ul> <li>(๑) กลุ่มส่งเสร็มการศึกษาทางไกล</li> <li>(กลุ่มกฎหมายและคลี</li> <li>เลือก</li> <li>รายชื่อกลุ่มที่ส่งหนังสือให้แล้ว จำนวน 1 กลุ่ม</li> <li>1. กลุ่มดังเสริมการศึกษาทางไกล เทคโนโลยีสารสนเทศและกา 24 มีย</li> <li>2567 10:16:50 น.</li> <li>ประหน้าด่าง</li> </ul> |                       | มมบัตการเปิดแสมอัญสิมาร 0.<br>การการศึกษาขั้นทั้นฐาน ปีกา<br>การการศึกษาขั้นทั้นฐาน ปีกา<br>สะแตม] 24 มือ 2567 09:23<br>เกษา (2024-06-21 82:24<br>- 21 19:27:25)<br>สำปี พ.ศ. 2567 (2024-06-2<br>มี 2567 (2024-06-23 20:44<br>ฒนาคุณภาพการศึกษาเป็นพิ | คลิก<br>คลิกา                         | เลือก<br>ไดหน้าต่ <sup>ะ</sup> | าง                        |                    |        |    |
| 20343 ศุธ 04229/ว533 <b>1</b> ซึ่ง พมาสารวจโรงเรียนมัธยมศึกษาแล<br>เพื่อเครียมความพร้อมในการรองรับอุปกระ                                                                                                    | ละโรงเรีย<br>ณ์โครางเ | ยนคุณภาพ เพื่อปรับปรุงช่อมแชมระบบไท<br>การเรียนได้ทุกที่ทุกเวลาฯ (2024-06                                                                                                    | ฟฟา คลิก                              | 24 มีย 2567                    | สมป.                      | 24 มิย 2567 10:09: | :52 u. |    |
| 20344 ศธ 04353/ว128 <b>- จ</b> ึงการประชุมขึ้นจงการใช้ระบบบริการฐา<br>ที่ 2 (2024-06-24 09:57:18)                                                                                                    | ครั้ง คลิก            | 24 มิย 2567                                                                                                    | สพฐ/อื่นๆ                             | 24 มิย 2567 10:09:             | 52 u.                     |                    |        |    |
| 20345 ศธ 04008/ว944 <b>■ *</b> ∛ การมอบเกียรติบัตรสำหรับกิจกรรม<br>ยั่งยืน รอบคัดเลือก (แนบเอกสารเพิ่มเดิม)                                                                                                    | มที่ คลิก             | 21 มีย 2567                                                                                                    | สนก.                                  | 24 มีย 2567 10:09:             | 52 u.                     |                    |        |    |
| ♦ และเมือนสับแต่ว \$^้ยังไม่ได้แงทะเบียนวับ * ยังไม่ได้ส่งต่อ                                                                                                    |                       |                                                                                                    |                                       |                                |                           | へ 画 (1)) ENG10     | ):17   |    |

| 💕 🗖   👼 ejűaAmss.pdf x 🗅 AMSS++ x +                                                                                                    |                    | - 0 >                        |
|----------------------------------------------------------------------------------------------------|--------------------|------------------------------|
| 🔶 С 🔺 ไม่ปลอดภัย   1.179.200.110/amss-nst1/?option=book                                                                                    | A™ ☆ 3             | (l) 🗞 🍳                      |
| 🗋 น่างอำรามการในรด 🛛 🎯 Google 💿 YouTube 🔹 OBEC Channel 🔹 OBEC Channel 2 💩 Scopia Desktop 🔰 CNED Obec Meetin 🎉 NST1 WebSer                  | v 🕒 NST1 My Office |                              |
| AMSS++ สำนักงานเขตพื้นที่การศึกษาประถมศึกษานครศรีธรรมราช เขต 1                                                                             |                    |                              |
|                                                                                                    | ผู้ใช้ : ปุญชรัสม์ | จันทร์ศรีกรด (ออกจากระบา     |
| รับส่งหนึ่งสือราชการ<br>ส*รายการหลัก ∰หนังสือรับ ∰หนังสือส่ง ∰ส่งหนังสือราชการ ∰หนังสือที่ยังไม่รับเกิน 3 วัน ∰หนังสืออายุเกิน 2 ปี ∰ต่มือ |                    | วันจันทร์ที่ 24 มิถุนายน 256 |
|                                                                                                    |                    |                              |
|                                                                                                    |                    |                              |
|                                                                                                    |                    |                              |
|                                                                                                    |                    |                              |
|                                                                                                    |                    |                              |
| 📙 **คลิก รายการหลัก** แล้วกลับเข้าเมบรับหนังสือ 🥟                                                                                          |                    |                              |
|                                                                                                    |                    |                              |
|                                                                                                    |                    |                              |
| **จนกวาจะลงรบหนงสอหมด**                                                                                                    |                    |                              |
|                                                                                                    |                    |                              |
|                                                                                                    |                    |                              |
|                                                                                                    |                    |                              |
|                                                                                                    |                    |                              |
|                                                                                                    |                    | 010.225                      |
| # 💿 🗮 💽 🕫 🦸 🤨 🖸 📑 💽                                                                                                    | ^ 🖬                | d≫ ENG 24/6/2567             |

#### 8) การรับหนังสือราชการนอกระบบ

![](_page_16_Picture_1.jpeg)

![](_page_16_Picture_2.jpeg)

| ~ @                   | AMSS+                                                                                                    | *                         | × +                    |                  |                                 |                                                             |                                                                                                   |                                            |              |          |              | -              | ٥              | ×      |
|-----------------------|----------------------------------------------------------------------------------------------------|---------------------------|------------------------|------------------|---------------------------------|-------------------------------------------------------------|---------------------------------------------------------------------------------------------------|--------------------------------------------|--------------|----------|--------------|----------------|----------------|--------|
| ← →                   | G                                                                                                    | 🛆 ใม่ปลอดภัย              | 1.179.200.110/a        | mss-nst1/?optior | 1=bookregister                  | r&task=main/rece                                            | ive                                                                                               |                                            |              |          | *            | Ď              | L e            | ) :    |
| AMS                   | 1MSS++ สำนักงานเขตพื้นที่การศึกษาประถมศึกษานครศรีธรรมราช เขต 1<br>ผู้ใช้ :พิทยาโฆษะ (ลอกรมระบบ)                                                    |                           |                        |                  |                                 |                                                             |                                                                                                   |                                            |              |          |              |                |                |        |
| ทะเบีย<br>🛠 รายกา     | นายการแล้ว<br>1995 - มีการ<br>สารขการแล้ก ⊞หะเมียนหนังสื่อรับ ⊞หะเมียนเกิงสื่อส่ง ⊞หะเมียนเศโยรด์มัดร ⊞อูบ์อ                                       |                           |                        |                  |                                 |                                                             |                                                                                                   |                                            |              |          |              |                |                |        |
|                       | ทะเบียนหนังสือรับ<br><หม้าแรก <<หม้าต่อน [1011][1012][1013][1014][1015][1016][1017][1016][1017][1020][1021][1022][1023][1024][1025][ <b>1026</b> ] |                           |                        |                  |                                 |                                                             |                                                                                                   |                                            |              |          |              |                |                |        |
| ลงทะเบี               | ยนหนังสือ                                                                                                    |                           | ด้นหาหนังสือ           | อ จาก เรื่อง     | 🕶 ด้วยคำว่า                     |                                                             | ค้นหา                                                                                             | ทุกภ                                       | เล่ม(งาน)    |          |              |                | <b>~</b> [ t   | ลือก   |
| เลข<br>ทะเบียน<br>รับ | บี                                                                                                    | พี                        | ลงวันที่               | จาก              | ถึง                             |                                                             | เรื่อง                                                                                            | ກລຸ່ມປฏີນັດີ                               | บุคคลปฏิบัติ | หมายเหตุ | วันลงทะเบียน | ราย<br>ละเอียด | ຄນ             | แก้ไข  |
| 5666                  | 2567                                                                                                    | ที่ศธ<br>04069.116/112    | 12 มีย 2567            | วัดพระเพรง       | ส่านักงานเขต<br>พื้นที่การศึกษา | ขอส่งแบบตอบรับเข่<br>สำนักงานเขตพื้นที่ก<br>ประจำปิงบประมาณ | ำร่วมโครงการพัฒนาศักยภาพผู้บริหารในสังกัด<br>การศึกษาประถมศึกษานครศรีธรรมราช เขต ๑<br>พ.ศ. ๒๔๖๗ ๗ | กลุ่มพัฒนาครูและ<br>บุคลากรทางการ<br>ศึกษา |              |          | 21 มิย 2567  | คลิก           |                |        |
| 5667                  | 2567                                                                                                    | ที่ศธ<br>04069.137/79     | 10 นัย                 |                  | ส่านักงานเขต                    |                                                             | กมอย่างไทยจิตใจงดงาม" 🖱                                                                           | กลุ่มพัฒนาครูและ<br>บุคลากรทางการ<br>ศึกษา |              |          | 21 มิย 2567  | คลิก           |                |        |
| 5668                  | 2567                                                                                                    | <u>ที่ 04069.062/62</u>   | <sub>11 มีย</sub> ่ะ 1 | . ลงทะเ          | บียนหา                          | นั้งสือ                                                     | กาพผู้บริหารในสังกัดสำนักงานเขดพื้นที่การ<br>ครศรีธรรมราช เขต 1 ปังบประมาณ พ.ศ.2567               | กลุ่มพัฒนาครูและ<br>บุคลากรทางการ<br>ศึกษา |              |          | 21 มิย 2567  | คลิก           |                |        |
| 5669                  | 2567                                                                                                    | ที่<br>04069.067/079      | 11 มีย 2567            | วัดจังหุน        | สำนักงานเขต<br>พื้นที่การศึกษา  | แบบตอบรับการเข้า                                            | ร่วมโครงการพัฒนาศักยภาพผู้บริหาร 🖻                                                                | กลุ่มพัฒนาครูและ<br>บุคลากรทางการ<br>ศึกษา |              |          | 21 มิย 2567  | คลิก           |                |        |
| 5670                  | 2567                                                                                                    | ที่ศธ<br>04069.047/77     | 11 มิย 2567            | บ้านหัวยไทร      | ส่านักงานเขต<br>พื้นที่การศึกษา | แบบตอบรับการเข้า                                            | ร่วมโครงการพัฒนาศักยภาพผู้บริหาร 🖻                                                                | กลุ่มพัฒนาครูและ<br>บุคลากรทางการ<br>ศึกษา |              |          | 21 มิย 2567  | คลิก           |                |        |
| 5671                  | 2567                                                                                                    | ที่ศธ<br>04069.110/99     | 11 มิย 2567            | วัดแพร่          | สำนักงานเขต<br>พื้นที่การศึกษา  | ส่งแบบตอบรับการเ<br>สพป.นศ.1 ประจำปี                        | ข้าร่วมโครงการพัฒนาศักยภาพผู้บริหารในสังกัด<br>งบประมาณ พ.ศ.2567 🗇                                | กลุ่มพัฒนาครูและ<br>บุคลากรทางการ<br>ศึกษา |              |          | 21 มิย 2567  | คลิก           |                |        |
| 5672                  | 2567                                                                                                    | ที่ศร<br>occoอต.ดดด/ด่ง   | 20 มิย 2567            | วัดมะม่วงสองต้น  | ส่านักงานเขต<br>พื้นที่การศึกษา | การพัฒนาศักยภาพ                                             | ผู้บริหาร ₪                                                                                       | กลุ่มพัฒนาครูและ<br>บุคลากรทางการ<br>ศึกษา |              |          | 21 มิย 2567  | คลิก           |                |        |
| 5672                  | 2567                                                                                                    | <del>104069.105</del> /88 | 14.0- 2007             |                  | ส่านักงานเขต                    | ขอส่งแบบตอบรับเข                                            | ักร่วมโครงการพัฒนาศักยภาพผู้บริหารในสังกัด                                                        | กลุ่มพัฒนาครูและ                           |              |          | 24 01 2507   |                |                | -      |
| +                     | ۲                                                                                                    | ; 💽                       | D 🚺 🗖                  | 🎁 🔼 🐧            | ۰ 😔 (                           | <b>O</b>                                                    |                                                                                                   |                                            |              |          | へ 管 🕬        | ENG 21/6       | i:18<br>5/2567 | $\Box$ |

| ✓ ③ AMSS++ × +                                                          |                                                                  | – Ø ×                                |
|-------------------------------------------------------------------------|------------------------------------------------------------------|--------------------------------------|
| ← → C ▲ ไม่ปลอดกับ 1.179.200.110/amss-nst1,                             | ?option=bookregister&task=main/receive&index=1                   | ☆ 🗟 む   🛎 🗄                          |
| AMSS++ สำนักงานเขดพื้นที่การศึกษาป                                      | ระถมศึกษานครศรีธรรมราช เขต 1                                     |                                      |
| นาเนียนหนังสีวรวชการ                                                    |                                                                  | ผู้ใช้ : พิทยา โฆษะ [ออกจากระบบ]     |
| กะเบอนทนงของาอกาง<br>* ราชการหลัก พหะเบียบหนังสือรับ พหะเบียบหนังสือส่ง | 📰 หะเบียนสาสั้ง 📰 พะเบียนเดียรติมัคร 🎬 ค่นี้อ                    | לסכל מפרמות דל מפוקמת                |
|                                                                         |                                                                  |                                      |
|                                                                         | ลงทะเบียนหนังสือรับ                                              |                                      |
| กรุณาระบุรายละ                                                          | 58A                                                              |                                      |
| 916                                                                     | ศันหาโรงเรียน                                                    |                                      |
| ระดับความสำคัญ                                                          | ๋© ปกติ ⊖ ด่วน ⊖ ด่วนมาก ⊖ ด่วนที่สุด                            |                                      |
| เลขที่หนังสือ                                                           | ลงวันที่ 21 <b>v</b> มิถุนายน <b>v</b> 2024                      |                                      |
| ពី                                                                      | สำนักงานเขตพื้นที่การศึกษา                                       |                                      |
| เรื่อง                                                                  |                                                                  |                                      |
| กลุ่มปฏิบัติ                                                            | เลือก 🗸                                                          | o                                    |
| បុគគតបភ្លិបខ                                                            |                                                                  | 2.กรอกรายละเอยดเหครบถวน              |
| หมายเพร                                                                 | เอกสารกระดาษ                                                     |                                      |
|                                                                         | แนบไฟด์(ถ้ามี) คำอธิบายไฟด์                                      |                                      |
| ไฟล์แนบ 1                                                               | เลือกไฟล์ ไม่ได้เลือกไฟล์ใด                                      | 3.คลิก ตกลง                          |
| ไฟล์แบบ มี                                                              | เลือกไฟล์ ไม่ได้เลือกไฟล์ใด                                      |                                      |
| ไฟล์แบบ วี                                                              | เลือกไฟล์ ไม้ได้เลือกไฟล์ใด                                      |                                      |
| ไฟล์แนบ 4                                                               | เลือกไฟล์ ไม้ได้เลือกไฟล์ใด                                      |                                      |
| ไฟล์แนบ 5                                                               | เลือกไฟล์ ไม้ได้เลือกไฟล์ใด                                      |                                      |
|                                                                         | เฉพาะไฟล์ doc, docx, pdf, xls, xlsx, gif, jpg, zip, rar เท่านั้น |                                      |
|                                                                         | anau Reset                                                       |                                      |
|                                                                         |                                                                  |                                      |
| # 🙆 蒚 💽 🛤 📫 💈                                                           | ) 💿 💽 🧔 📓                                                        | へ 増置 久が ENG 16:18 ロー<br>21/6/2567 ロー |

| • | S AMSS++ | ×                      | +                                                      |    | - | ٥ | × |
|---|----------|------------------------|--------------------------------------------------------|----|---|---|---|
|   | → C      | 🛆 ใม่ปลอดกับ 1.179.200 | 0.110/amss-nst1/?option=bookregister&task=main/receive | -2 | Û | ٠ |   |

พะเบียนหนังสือรับ <รงเม็กก่อน [1011][1012][1013][1014][1015][1016][1017][1018][1019][1020][1021][1023][1024][1025][**1026**]

| ลงทะเบี               | ยนหนังสี่ผ         | 2                         | ด้นหาหนังสือ | อ จาก เรื่อง                    | 🗸 ด้วยคำว่า                     | <u>е́и</u> мл                                                                                                    | 10,00                                      | เลุ่ม(งาน)   | ทุกกลุ่ม(งาน) |              |                |    |       |  |
|-----------------------|--------------------|---------------------------|--------------|---------------------------------|---------------------------------|----------------------------------------------------------------------------------------------------|--------------------------------------------|--------------|---------------|--------------|----------------|----|-------|--|
| เลข<br>ทะเบียน<br>รับ | ป                  | ที                        | ลงวันที่     | จาก                             | ถึง                             | เรื่อง                                                                                                    | กลุ่มปฏิบัติ                               | บุคคลปฏิบัติ | หมายเหตุ      | วันลงทะเบียน | ราย<br>ละเอียด | ລນ | แก้ไข |  |
| 5666                  | 2567               | ที่ศธ<br>04069.116/112    | 12 มีย 2567  | วัดพระเพรง                      | ส่านักงานเขต<br>พื้นที่การศึกษา | ขอส่งแบบตอบรับเข้าร่วมโครงการพัฒนาศักยภาพผู้บริหารในสังกัด<br>สำนักงานเขตพื้นที่การศึกษาประถมศึกษานครศรีธรรมราช เขต ๑<br>ประจำปังบประมาณ พ.ศ. ๒๔๖๗ @ | กลุ่มพัฒนาครูและ<br>บุคลากรทางการ<br>ศึกษา |              |               | 21 มีย 2567  | คลิก           |    |       |  |
| 5667                  | 2567               | ที่ศธ<br>04069.137/79     | 10 มีย 2567  | วัดวิสุทธิยาราม                 | สำนักงานเขต<br>พื้นที่การศึกษา  | การอบรมโครงการ "งามอย่างไทยจิดใจงดงาม" 🕮                                                                                                    | กลุ่มพัฒนาครูและ<br>บุคลากรทางการ<br>ศึกษา |              |               | 21 มีย 2567  | คลิก           |    |       |  |
| 5668                  | 2567               | ที่ 04069.062/62          | 11 มีย 2567  | วัดคันนาราม                     | สำนักงานเขต<br>พื้นที่การศึกษา  | โครงการพัฒนาศักยภาพผุ้บริหารในสังกัดสำนักงานเขตพื้นที่การ<br>ศึกษาประถมศึกษานครศรีธรรมราช เชต 1 ปีงบประมาณ พ.ศ.2567<br>®                             | กลุ่มพัฒนาครูและ<br>บุคลากรทางการ<br>ศึกษา |              |               | 21 มีย 2567  | คลิก           |    |       |  |
| 5669                  | 2567               | ที่<br>04069.067/079      | 11 มีย 2567  | วัดจังหูน                       | สำนักงานเขต<br>พื้นที่การศึกษา  | แบบตอบรับการเข้าร่วมโครงการพัฒนาศักยภาพผู้บริหาร 🖻                                                                                                   | กลุ่มพัฒนาครูและ<br>บุคลากรทางการ<br>ศึกษา |              |               | 21 มีย 2567  | คลิก           |    |       |  |
| 5670                  | 2567               | ที่ศธ<br>04069.047/77     | 11 มีย 2567  | บ้านห้วยไทร                     | สำนักงานเขต<br>พื้นที่การศึกษา  | แบบตอบรับการเข้าร่วมโครงการพัฒนาศักยภาพผู้บริหาร 🖲                                                                                                   | กลุ่มพัฒนาครูและ<br>บุคลากรทางการ<br>ศึกษา |              |               | 21 มีย 2567  | คลิก           |    |       |  |
| 5671                  | 2567               | ที่ศธ<br>04069.110/99     | 11 มีย 2567  | วัดแพร่                         | สำนักงานเขต<br>พื้นที่การศึกษา  | ส่งแบบตอบรับการเข้าร่วมโครงการพัฒนาศักยภาพผู้บริหารในสังกัด<br>สพป.นศ.1 ประจำปิงบประมาณ พ.ศ.2567 🕏                                                   | กลุ่มพัฒนาครูและ<br>บุคลากรทางการ<br>ศึกษา |              |               | 21 มีย 2567  | คลิก           |    |       |  |
| 5672                  | 2567               | ที่ศร<br>๐๔๐๖๙.๑๑๘/๘๔     | 20 มีย 2567  | วัดมะม่วงสองต้น                 | สำนักงานเขต<br>พื้นที่การศึกษา  | การพัฒนาศักยภาพผู้บริหาร 🖻                                                                                                    | กลุ่มพัฒนาครูและ<br>บุคลากรทางการ<br>ศึกษา |              |               | 21 มีย 2567  | คลิก           |    |       |  |
| 5673                  | 2567               | ที่04069.105/88           | 14 มีย 2567  | วัดพระเพรง                      | สำนักงานเขต<br>พื้นที่การศึกษา  | ขอส่งแบบดอบรับเข้าร่วมโครงการพัฒนาศักยภาพผู้บริหารในสังกัด<br>สำนักงานเขตพื้นที่การศึกษาประถมศึกษานครศรีธรรมราช เขต ๑<br>ประจำบึงบประมาณ พ.ศ. ๒๔๖๗ @ | กลุ่มพัฒนาครูและ<br>บุคลากรทางการ<br>ศึกษา |              |               | 21 มีย 2567  | คลิก           |    |       |  |
| 5674                  | 2567               | ที่<br>04069.109/079      | 11 มีย 2567  | วัดพังสิงห์                     | ส่านักงานเขต<br>พื้นที่การศึกษา | แบบดอบรับการเข้าร่วมโครงการพัฒนาศักยภาพผู้บริหาร 🗊                                                                                                   | กลุ่มพัฒนาครูและ<br>บุคลากรทางการ<br>ศึกษา |              |               | 21 มีย 2567  | คลิก           |    |       |  |
| ปี มีใฟส<br>ส่งออกโ   | ital ans<br>xcelb. | ระดับความสำคัญ 🗖<br>าๆบัน | ปกติ ด่วน 💻  | ด่วนมาก <mark>—</mark> ด่วนที่ส | តែ                              |                                                                                                    |                                            |              |               |              |                |    |       |  |

# 🔘 📄

\*\*เลขทะเบียนรับ\*\*

へ 物 (如) ENG 16:18 ロ 21/6/2567 ロ

จดใส่เอกสาร/ส่งต่อแต่ละกลุ่ม